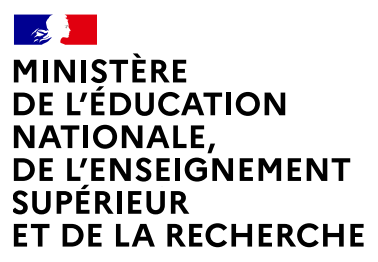

Liberté Égalité Fraternité

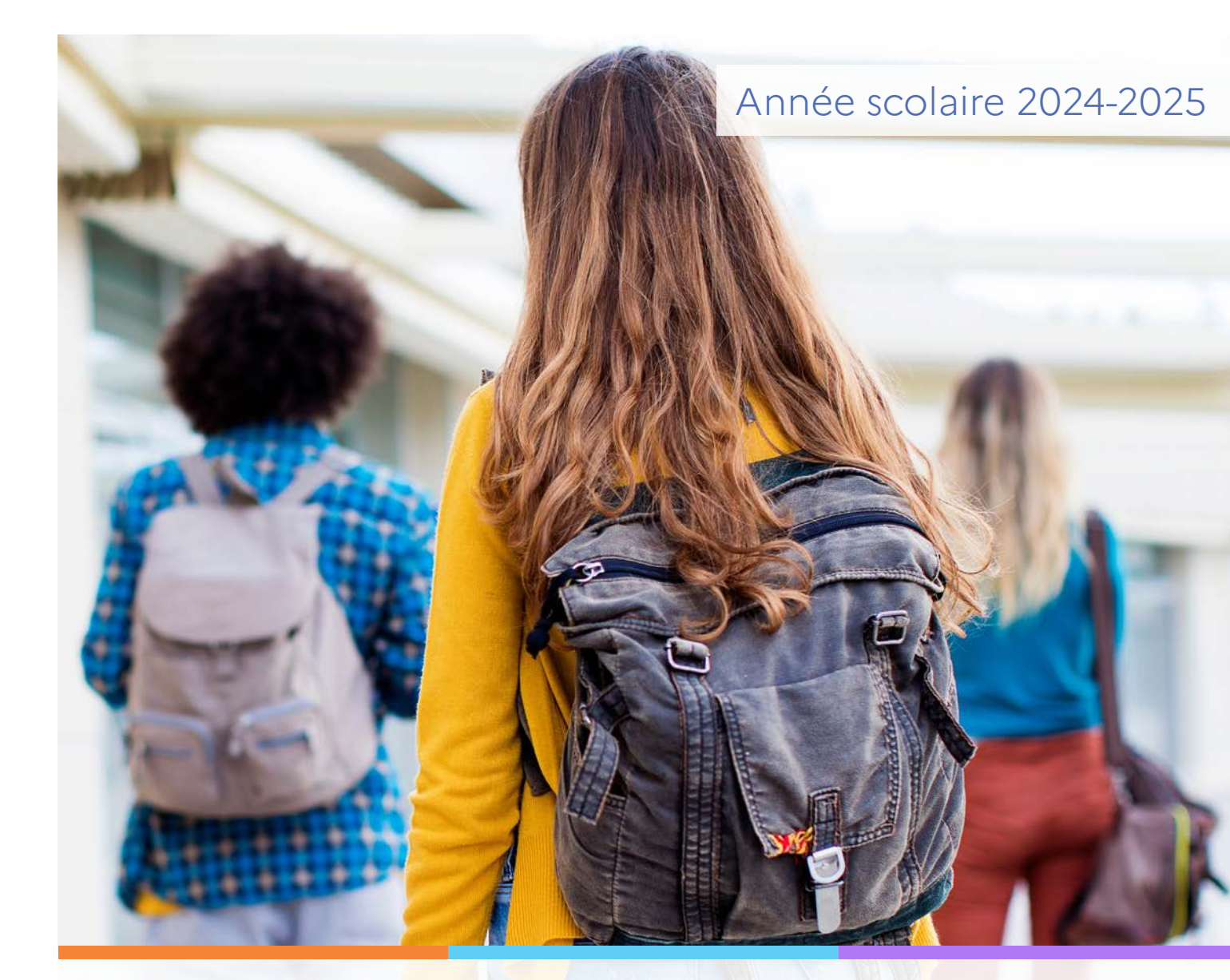

Service en ligne Orientation en 3e Phase définitive d'orientation et affectation au lycée

Guide à l'attention des chefs d'établissement et de leurs équipes pour l'accompagnement des familles

# Préambule

Les services en ligne Orientation et Affectation fusionnent pour la campagne 2025 de saisie des vœux des familles. Ces travaux de simplification des procédures de fin d'année de 3<sup>e</sup> font suite aux retours des parents d'élèves, utilisateurs de ces services.

Le nouveau service en ligne Orientation s'adresse toujours aux parents des élèves scolarisés en classe de 3<sup>e</sup> qui seront invités, en une seule démarche, à choisir la ou les voies d'orientation dans lesquelles leur enfant souhaite se diriger et à demander son admission par ordre de préférence dans les formations et établissements correspondants. Les utilisateurs du service en ligne sont guidés tout au long de l'année scolaire à chaque étape du processus grâce à une frise chronologique.

Les vœux d'orientation examinés par les conseils de classe sont déduits des demandes d'admission formulées en ligne. Cette nouvelle forme de recueil des vœux simplifie la démarche des familles mais ne modifie pas les procédures en vigueur pour l'orientation et l'affectation des élèves.

Ainsi Siecle Orientation et Affelnet-lycée demeurent deux traitements distincts. Le premier est dédié à la procédure d'orientation et au dialogue entre équipe éducative et famille. Le second vise à faciliter la gestion de l'affectation dans les établissements par le directeur ou la directrice académique des services de l'éducation nationale.

4 | Guide Service en ligne orientation en troisième - Orientation et affectation au lycée

# Sommaire

| 1. Siecle Orientation                                                        | 7  |
|------------------------------------------------------------------------------|----|
| 1.1 Le parcours usager sur Scolarité Services est simplifié                  | 7  |
| 1.2 Action à effectuer avant la phase définitive                             | 9  |
| 1.3 Les étapes de la phase définitive                                        | 11 |
| 1.4 Suivre la procédure                                                      |    |
| 1.5 Transmission des saisies entre le service en ligne et Siecle Orientation | 14 |
| 1.6 Suivre les choix d'orientation après la 3 <sup>e</sup>                   |    |
| 1.7 Saisir les propositions du conseil de classe                             |    |
| 1.8 Suivre les réponses des familles                                         | 19 |
| 1.9 Recommandation                                                           | 20 |
| 1.10 Documentation d'accompagnement                                          | 20 |
| 2. Service en ligne                                                          | 22 |
| 2.1 Connexion au service en ligne Orientation                                | 22 |
| 2.2 La demande de poursuite d'études après la 3º                             | 25 |
| 2.3 Découvrir les formations                                                 | 27 |
| 2.4 Présentation des recherches et description d'une offre de formation      | 29 |
| 2.5 Saisie des demandes                                                      | 32 |
| 2.6 Déduction des choix d'orientation                                        |    |
| 2.7 Confirmation d'enregistrement de la saisie                               | 34 |
| 2.8 Déconnexion à l'issue d'une saisie                                       | 35 |
| 2.9 Le suivi des demandes dans Affelnet-lycée                                | 35 |
| 2.10 Modifications après fermeture des saisies du service                    | 36 |
| 2.11 Répondre aux propositions du conseil de classe                          | 37 |
| 2.12 Accord                                                                  | 40 |
| 2.13 Désaccord                                                               | 42 |
| 2.14 Consultation des résultats                                              | 45 |

6 | Guide Service en ligne orientation en troisième - Orientation et affectation au lycée

# 1. Siecle Orientation

## Gestion de la procédure d'orientation et du service en ligne

Vous trouverez ci-dessous des recommandations pour l'utilisation de Siecle Orientation et du service en ligne dans le cadre de la campagne d'orientation et d'affectation au lycée 2024-2025.

#### 1.1 Le parcours usager sur Scolarité Services est simplifié

Le portail Scolarité Services permet aux familles de faire les démarches administratives liées au passage du collège au lycée.

Pour la poursuite d'études après la 3<sup>e</sup>, les élèves sont concernés par deux procédures interdépendantes d'orientation et d'affectation : celles-ci restent inchangées en 2025. Vous pourrez mettre à disposition les formulaires habituels aux familles ne souhaitant pas utiliser le service en ligne.

# Une seule démarche sur Scolarité Services pour les demandes d'orientation et d'affectation au lycée

Afin de simplifier le parcours usager dans Scolarité Services, il n'y a plus qu'une seule démarche pour formuler les choix d'orientation et les vœux d'affectation au lycée au palier 3<sup>e</sup>.

Les familles font leurs demandes de formation et d'établissement souhaités pour la rentrée et les choix d'orientation correspondants sont transmis à Siecle Orientation pour le conseil de classe.

Le service en ligne Orientation sera obligatoirement ouvert à la phase définitive dans Vie de l'Établissement pour permettre la saisie en ligne des demandes de poursuite d'études après la 3<sup>e</sup>.

## Demander en ligne la poursuite d'études après la 3<sup>e</sup>

|             | Demande de poursuite d'études ap                                                                                                    | rès la 3 <sup>e</sup>                                                                                                    | Propositions | : - Réponse des fa                | amilles - Résultats d'at                                                                                                | ffectation et inscription |
|-------------|----------------------------------------------------------------------------------------------------|----------------------------------------------------------------------------------------------------|--------------|-----------------------------------|----------------------------------------------------------------------------------------------------|---------------------------|
| Orientation | Les choix d'orientation<br>correspondants sont envoyés<br>par ordre de préférence dans<br>Siecle Orientation pour le<br>conseil de classe | SIECLE ORIENTATION<br>Choix définitifs<br>2 <sup>the</sup> professionnelle<br>2 2 <sup>the</sup> générale et techno<br>2 <sup>the</sup> générale et techno<br>mations<br>ments | ologique     | Réponse<br>d'orienta<br>d'orienta | e des familles aux prop<br>ation et envoie de la d<br>ation à Affelnet-lycée<br>Voir le résu<br>d'admission<br>inscrire | vositions<br>lécision     |
|             | 5 mai au 26 mai 2025                                                                                                    |                                                                                                    |              |                                   | Juin                                                                                                    |                           |

#### Pour simplifier les démarches de la famille dans le respect du cadre réglementaire :

- un récapitulatif de saisie confirmera aux deux représentants légaux les choix d'orientation déduits des vœux d'affectation, indiquera qu'ils sont transmis au conseil de classe et les informera du rôle du conseil de classe et du chef d'établissement dans la décision d'orientation.
- ce récapitulatif précisera aussi que les vœux d'affectation seront traités sous réserve de conformité avec la décision d'orientation du chef d'établissement.

Les représentants légaux pourront consulter et répondre aux propositions du conseil de classe dans le service en ligne.

#### Gestion des désaccords et recours

En cas de désaccord avec la décision d'orientation, la famille sera invitée à rencontrer le chef d'établissement soit pour se conformer à la décision d'orientation et modifier ses vœux d'affectation, soit pour former un recours auprès de la commission d'appel.

#### Publication des résultats et inscription

Lors de la publication des résultats de l'affectation, la famille pourra consulter les résultats d'affectation et inscrire son enfant directement dans l'établissement d'accueil. La notification d'affectation comportera les voies et délais de recours de la décision d'affectation. La famille sera invitée à inscrire son enfant dans le délai fixé y compris en cas de recours administratif.

#### 1.2 Action à effectuer avant la phase définitive

#### Fixer la date de consolidation des demandes

La date de consolidation des demandes pour chaque division permet de programmer l'ouverture de la saisie des propositions du conseil de classe.

| 2             | SIECLE   O                                           | RIENTATION                                                                                                    |                                                                                                    | 🕤   😧   Quoi de neuf   Informations 1                                                                                                    | ፹ 2024-25 ≓ 🛟                                                               |
|---------------|------------------------------------------------------|----------------------------------------------------------------------------------------------------|----------------------------------------------------------------------------------------------------|----------------------------------------------------------------------------------------------------|-----------------------------------------------------------------------------|
| <u>.0</u>     | Tableau de bord                                      | Suivre la procédure 🗸 Phase provisoire 🖌 Phase                                                                                                    | définitive 🗸 Désaccord et appel 🖌 Parar                                                                                                    | métrer 🗸                                                                                                    |                                                                             |
| Base élèves   | Ø Param                                              | étrer - Dates de consolidation des                                                                                                    | demandes                                                                                                    |                                                                                                    |                                                                             |
| Vie étab.     | Dour ch<br>• d<br>• d                                | aque phase, la date de consolidation des demandes p<br>e fermer la saisie des intentions / choix définitifs sur le<br>'ouvrir la saisie des avis provisoires / propositions du d                                                                                                    | ermet :<br>e service en ligne Orientation ;<br>conseil de classe sur SIECLE Orientation.                                                                                                    |                                                                                                    |                                                                             |
| Cahier textes | Cette d<br>une dat<br>Au palie<br>d'orien<br>Ceux sa | ate sera utilisée pour afficher la date limite de saisie d<br>e future : il est donc important de renseigner cette da<br>er 3 <sup>e</sup> à la phase définitive les familles peuvent saisir les<br>ation et d'affectation au lycée. Les choix d'orientation<br>lisis après cette date seront affichés comme non reçus | es demandes sur le fil des évèvements de S<br>te le plus tôt possible pour chaque division,<br>s demandes de formation et d'établissemen<br>correspondants à ces demandes sont envo<br>s dans SIECLE Orientation. | colarité Services. La date de consolidation des de<br>t dans le service en ligne selon le calendrier nati<br>yés à SIECLE Orientation jusqu'à la date de cons | emandes ne peut qu'être<br>ional des procédures<br>Jolidation des demandes. |
| Bourses       | Division                                             | Date de consolidation des intentions                                                                                                    | Date de consolidat                                                                                                    | ion des choix définitifs                                                                                                    | Action                                                                      |
| Ø             | 3A                                                   | 16/01/2025                                                                                                    | 18/01/2025                                                                                                    |                                                                                                    | 0                                                                           |
| Orientation   | 3B                                                   | 13/02/2025                                                                                                    | 26/05/2025                                                                                                    |                                                                                                    | 0                                                                           |
|               | 3C                                                   | 16/01/2025                                                                                                    | 🛕 A compléter                                                                                                    |                                                                                                    | 0                                                                           |
|               |                                                      |                                                                                                    |                                                                                                    |                                                                                                    |                                                                             |

Les familles peuvent saisir les demandes de formation et d'établissement dans le service en ligne selon le calendrier national des procédures d'orientation et d'affectation au lycée, du 5 mai au 26 mai 2025.

Les choix d'orientation correspondants aux demandes de formation et d'établissement saisis en ligne sont envoyés à Siecle Orientation jusqu'à la date de consolidation des demandes.

À noter : si vous fixez la date de consolidation avant le 26 mai par exemple le 24 mai, les familles pourront encore faire leurs demandes en ligne mais après le 23 mai 23 h 59, les choix enregistrés après cette date seront indiqués et affichés comme non reçus 🖻 au niveau de l'élève concerné dans Siecle Orientation.

La date de consolidation des demandes peut être modifiée en cours de campagne. Cependant, si la modification intervient après la date fixée au préalable et que des propositions existent, elles sont supprimées et les demandes des familles conservées.

|                          | SIECLE   ORIE                                             | NTATION                                                                                                    |                                                                                                    | 🚱   Quol de neuf   Informations 🎱 🏦 🚥 😝                                                                                                    |
|--------------------------|-----------------------------------------------------------|----------------------------------------------------------------------------------------------------|----------------------------------------------------------------------------------------------------|----------------------------------------------------------------------------------------------------|
| (0)                      | Tabinau de bord Su                                        | uivre la procédure + Phase provisoire + Phase définitive + C                                                                                                    | Confirmation de la réouverture des saisies                                                                                                    |                                                                                                    |
| Base Aléves<br>The Atab. | Paramétr     Pour chaque     de fen     de fen     de fen | rer - Dates de consolidation des demande<br>e phase. la date de consolidation des demandes permet<br>mer la assie des sintercions / chick definitifs aur le service en lign<br>mi a saise des sinterportisients / compositions du consolité de dates | Attention, la réouverture des saisies supprimera l'intégralité des propositions pour les<br>élèves de la division et permettra aux représentants légaux de saisir à nouveau des<br>chois sur le service en ligne.<br>La 3 <sup>s</sup> les demandes peuvent être saisies après la dade de consolidation mais elles sont<br>affichées non reçues dans Siecle Orientation. La réouverture permettra la réception des<br>choix à la suis de en nouvelles demandés en ligne. |                                                                                                    |
| Cathier texture:         | Cette date s<br>pour chaque<br>Au palier 3e               | iera utilisée pour afficher la date limite de saisie des demandes su<br>e division.<br>à la phase définitive les familles peuvent saisir les demandes de                                                                                             | Voulez-vous vraiment rouvrir les saisies ?                                                                                                    | t qu'être une date future : il est donc important de renseigner cette date le plus tôt possible<br>ures d'orientation et d'all'ectation au lycke. Les choix d'orientation correspondants à ces |
| LSL.                     | demandes s                                                | sont envoyés à Siecle Orientation junqu'à la date de consolidation                                                                                                    | VOU X NON                                                                                                    |                                                                                                    |
| Öourses                  | Division Action                                           | 3C                                                                                                    |                                                                                                    |                                                                                                    |
| Orbertation              | 38                                                        | Deuxième trimestre                                                                                                    |                                                                                                    |                                                                                                    |
|                          | 30                                                        |                                                                                                    | Date de consolidation des intentions (jj/mm//aeaa 🗂                                                                                                    |                                                                                                    |
|                          |                                                           | Troisième trimestre                                                                                                    |                                                                                                    |                                                                                                    |
|                          |                                                           |                                                                                                    | Date de consolidation des choix définitifs 22701/2025                                                                                                    |                                                                                                    |
|                          |                                                           | Rouve                                                                                                    | tr tes saisles et réinitialiser les propositions RDK/WRR115 SAISUS 🗛 1 et                                                                                                    | evers) avec des propositions                                                                                                    |
|                          |                                                           |                                                                                                    | SALIGER ANNULER                                                                                                    |                                                                                                    |
|                          |                                                           |                                                                                                    |                                                                                                    |                                                                                                    |
|                          |                                                           |                                                                                                    |                                                                                                    |                                                                                                    |
|                          |                                                           |                                                                                                    |                                                                                                    |                                                                                                    |
|                          |                                                           |                                                                                                    | MENI SECUL CRENTATION 251001 Accessions into container                                                                                                    |                                                                                                    |

La réouverture des saisies des demandes n'est pas possible en revanche si des familles ont répondu aux propositions, la fonction de modification de la date est désactivée.

| SIECLE   ORIE                        | ENTATION 😨   🔗   Qual de neut   Informations 🌯 🏦 (2006) 🖬                                                                                                    |
|--------------------------------------|----------------------------------------------------------------------------------------------------|
| Tableau de bord S                    | Sulvre la procédure + Phase provisoire + Phase définitive + Désaccord et appel + Paramétrer +                                                                                                    |
| @ Paramét                            | trer - Dates de consolidation des demandes                                                                                                    |
| ab. Pour chaqu<br>• de fe<br>• d'our | ue phase. la date de consolidation des demandes permet :<br>ermer la saloie des intentions / choix définitifs sur le service en ligne Orientation :<br>sur la saloie des aus provisiones / propositiones du consei de classe sur SECLE Orientation.                                                                                                    |
| D Au paller 3'<br>demandes           | Sear a unique pour animen a date entre de sobre des demandes sur en de eleventients de solaine pervices, la date de consolucion des demandes ne peor quiere une outer nume de sobre de terres minutant de rensegne cette date ie pois out possaie<br>de división.<br>1 <sup>a</sup> à la phase définitive les familles peuvent saisir les demandes de formation et d'etablissement dans le service en ligne solon le calendrier national des procédures d'orientation et d'affectation au lycée. Les choix d'orientation correspondants à ces<br>s sont envoyés à SECLE Orientation jusqu'à la date de consolidation des demandes. Ceux saisis après cette date servint affichés comme non reçus dans SECLE Orientation. |
| Division Action                      | 3A                                                                                                    |
| ation 38 •                           | Deuxième trimestre Date de consolidation des intentions 16/01/2025                                                                                                    |
|                                      | Troisième trimestre                                                                                                    |
|                                      | Date de consolidation des choix définitifs 18/01/2025                                                                                                    |
|                                      | Rouvrir les saisies et réinitualiser les propositions impossible de rouvrir les saisies car des réponses de représentants légaux sont présentes                                                                                                    |
|                                      | VILIDIR ANNULIR                                                                                                    |
|                                      |                                                                                                    |
|                                      |                                                                                                    |
|                                      | MMN   VALUE   DEMONSTON   N1100K   Available row reference                                                                                                    |

#### 1.3 Les étapes de la phase définitive

#### Les étapes dans Siecle Orientation

> Suivre les choix d'orientation après la 3<sup>e</sup>> saisir les propositions > suivre les réponses des familles.

| 2             | SIECLE   C               | DRIENTATIO                           | N                                                          |                                                                                                    | • I 0       | Quoi de neuf   Informations           | 2024-25             | ≓ 🕩       |
|---------------|--------------------------|--------------------------------------|------------------------------------------------------------|----------------------------------------------------------------------------------------------------|-------------|---------------------------------------|---------------------|-----------|
| <u>.0</u> ,   | Tableau de bore          | d Suivre la procé                    | dure 👻 Phase provisoire 👻 Phase défir                      | iitive 👻 Désaccord et appel 👻 Paramét                                                                      | trer 🗸      |                                       |                     |           |
| Base élèves   | Phase     Veuillez rense | e définitive -<br>eigner au moins un | Réponse des représentan<br>des critères ci-dessous         | ts légaux                                                                                                  |             |                                       |                     |           |
| Cahier textes | Élève                    | Palier<br>3EME                       | Division MEF                                               | Nom Pré                                                                                                    | énom        |                                       |                     | Q         |
|               | _                        |                                      |                                                            | Réponse des repre                                                                                          | ésentants   | légaux V APPLIQUE                     | ER AUX ÉLÈVES SÉLI  | ECTIONNÉS |
| ŏ             | <u>Nom</u>               | Prenom Divisio                       | n Choix definitifs                                         | Propositions du conseil de classe                                                                          | Origin      | e Reponse des representants<br>légaux | ▼ Date de<br>saisie | Action    |
| Bourses       | Bes.763                  | 3A                                   | 2de générale et technologique ou 2de<br>STHR               | 2de professionnelle                                                                                        | Î           | Accord                                | 21/01/2025          | Ø         |
| Orientation   | - Long                   | 3A                                   | 2de professionnelle<br>1re année de CAP ou de CAP agricole | 2de professionnelle<br>1re année de CAP ou de CAP agricole<br>2de générale et technologique ou 2de<br>STHR |             | A compléter                           |                     | ×         |
|               | 2 élément(s) t           | rouvé(s)                             |                                                            |                                                                                                    |             |                                       |                     |           |
|               |                          |                                      | MENJ SIEC                                                  | LE ORIENTATION 25.1.0.0.2 Accessibilité : I                                                                | non conform | e                                     |                     |           |

#### Les étapes dans le service en ligne

#### > Formuler les demandes > répondre aux propositions du conseil de classe.

Le calendrier permet de voir toutes les étapes de l'orientation après la 3<sup>e</sup>. Les boutons sont activés successivement un par un en fonction de la progression du calendrier.

## Mes services

paria il arti Mi 🗸

|                                  | •                                                                                                    |
|----------------------------------|----------------------------------------------------------------------------------------------------|
| , Demande de<br>bourse           | De décembre 2024 à avril 2025                                                                                                    |
| © Orientation                    | Indiquez au conseil de classe vos souhaits d'orientation après la classe de 3 <sup>e</sup> pour votre enfant :                                                                                                    |
|                                  | • 2 <sup>de</sup> générale et technologique ou 2 <sup>de</sup> STHR ;                                                                                                    |
| <sup>2</sup> Fiche de            | • 2 <sup>de</sup> professionnelle ;                                                                                                    |
| renseignements                   | • 1 <sup>re</sup> année de CAP ou de CAP agricole.                                                                                                    |
| Paiement des<br>factures         | Après le conseil de classe, consultez l'avis donné sur les voies d'orientation choisies.                                                                                                    |
| Livret scolaire du<br>CP à la 3e | Choisir son orientation Voir l'avis du conseil de classe                                                                                                    |
| NT+LIL 13                        | Du 4 avril au 26 mai 2025                                                                                                    |
|                                  | <ul> <li>Découvrez les formations disponibles à la rentrée prochaine.</li> <li>A partir du lundi 5 mai jusqu'au lundi 26 mai 2025, formulez vos demandes d'admission pour les formations et établissements que vous souhaitez. Pour chaque formation choisie, le conseil de classe examine la voie d'orientation correspondante :</li> <li>2<sup>de</sup> générale et technologique ou 2<sup>de</sup> STHR ;</li> <li>2<sup>de</sup> professionnelle ;</li> </ul> |
|                                  | <ul> <li>1<sup>re</sup> année de CAP ou de CAP agricole.</li> <li>Découvrir les formations</li> </ul> Formuler ses demandes                                                                                                    |
|                                  | PROCHAINEMENT Fin mai et début juin 2025 Prenez connaissance de l'orientation proposée pour votre enfant par le conseil de classe et donnez votre réponse. En cas de désaccord, prenez rendez-vous avec le chef d'établissement. Pour l'admission, seules les demandes conformes à la décision d'orientation seront étudiées.                                                                                                    |
|                                  | Répondre à la proposition d'orientation                                                                                                    |
|                                  |                                                                                                    |
|                                  | A partir du vendredi 27 juin après-midi                                                                                                    |
|                                  | Découvrez la formation et l'établissement où votre enfant est admis et inscrivez-le.<br>► A partir de quelle heure pourrai-je consulter les résultats ?                                                                                                    |
|                                  | Voir le résultat d'admission Inscrire                                                                                                    |
|                                  | Accéder au service Orientation                                                                                                    |
|                                  |                                                                                                    |
|                                  |                                                                                                    |

### 1.4 Suivre la procédure

Dans Siecle Orientation, la page **Suivre la procédure-Liste des élèves** permet de suivre l'avancement des saisies et leurs détails dans la fiche élève <a>?</a>, les modifier si besoin et compléter les informations manquantes <a>?</a> indiquées dans la pop-up.

| <b>S</b>  | SIECLE   ORIEN                                                                                                    | NTATION                                  |              |                            |                             |                                 |                                    | 🕤   🕜   Quoi de neuf | Informations 🖲 🏦 🖪 | 24-25 ≓ 🕻 |
|-----------|----------------------------------------------------------------------------------------------------|------------------------------------------|--------------|----------------------------|-----------------------------|---------------------------------|------------------------------------|----------------------|--------------------|-----------|
| 2         | Tableau de bord Suit                                                                                                    | vre la procédure +                       | Phase provis | soire + Phase définitive + | Saisir les informations man | iquantes pour ing and           | ×                                  |                      |                    |           |
| éves<br>L | O Suivre la p                                                                                                    | <b>procédure -</b><br>u moins un des cri | Liste des    | élèves<br><sup>25</sup>    | Salsir les proposi          | tions du conseil de classe      |                                    |                      |                    | C         |
| extes     | Élève                                                                                                    | Paller<br>3EME                           |              | Division<br>V 3A           | Saisir la réponse des repro | ésentants légaux aux propositio | ons                                |                      |                    | Q         |
| 1         | ▲ Nom                                                                                                    | Prénom                                   | Division     | Entretien d'orientation    |                             |                                 | Avancement des saisies             |                      | _                  | Action    |
|           | STATE.                                                                                                    | then a                                   | -            | Complété                   | Intentions                  | Avis provisoires                | Choix définitifs                   | Propositions         | Réponse RL         | • •       |
|           | and the second second                                                                                                    |                                          | -            | A compléter                | Intentions                  | Avis provisoires                | Choix définitifs                   | Propositions         | Réponse RL         |           |
| es.       | distance in the local distance in the local  | 100                                      | - 10         | A compléter                | Intentions                  | Avis provisoires                | Choix définitifs                   | Propositions         | Réponse RL         | • 2       |
|           | Barry Tal.                                                                                                    | and the second second                    | 144          | Complété                   |                             | C                               | iemande de maintien suite à l'ap   | pel                  |                    |           |
| rtion     | Contraction in contraction of                                                                                                    | 100                                      | -            | A compléter                |                             |                                 | Élève hors procédure               |                      |                    |           |
|           | 11000-010                                                                                                    | 100                                      | -            | A compléter                | Intentions                  | Avis provisoires                | Choix définitifs                   | Propositions         | Réponse RL         | • 2       |
|           | annex as                                                                                                    | 100                                      | 100          | A compléter                | Intentions                  | Avis provisoires                | Choix définitifs                   | Propositions         | Réponse RL         | • 2       |
|           | -                                                                                                    | Autor.                                   | -            | A compléter                | Intentions                  | Avis provisoires                | Choix définitifs                   | Propositions         | Réponse RL         | • •       |
|           | 10.05                                                                                                    | distant in the                           | -            | A compléter                | Intentions                  | Avis provisoires                | Choix définitifs                   | Propositions         | Réponse RL         | • 🖉       |
|           | gauges:                                                                                                    | Bartha .                                 | 10           | A compléter                |                             |                                 | Aucune saisie                      |                      |                    | • 2       |
|           | -                                                                                                    | -                                        | -            | A compléter                | Intentions                  | Avis provisoires                | Choix définitifs                   | Propositions         | Réponse RL         | • 2       |
|           | August at                                                                                                    | -                                        | 184          | A compléter                |                             | Déci                            | sion d'orientation : 2de professio | onnelie              |                    | • 🛛       |
|           | and the second second s | And No.                                  | -            | A compléter                |                             |                                 | Aucune saisie                      |                      |                    | • 2       |
|           | areases a                                                                                                    | -                                        | -            | A compléter                | Intentions                  | Avis provisoires                | Choix définitifs                   | Propositions         | Réponse RL         | • 2       |
|           | Long Long                                                                                                    | 1000                                     | 184          | A compléter                | Intentions                  | Avis provisoires                | Choix définitifs                   | Propositions         | Réponse RL         | • 2       |
|           | and press                                                                                                    | Married Vote                             | 1981.        | A compléter                | Intentions                  | Avis provisoires                | Choix définitifs                   | Propositions         | Réponse RL         | • 2       |
|           | Annania di                                                                                                    | -                                        | -            | A compléter                | Intentions                  | Avis provisoires                | Choix définitifs                   | Propositions         | Réponse RL         | • 2       |
|           | ALCOLO .                                                                                                    | Carlos-                                  | 100          | A compléter                |                             |                                 | Aucune saisle                      |                      |                    |           |

L'export **b** au format tableur des demandes et des réponses au cours de la procédure d'orientation (phase provisoire, phase définitive, désaccord et appel) permet de suivre le détail des saisies pour chaque élève.

|                                 | SIECLE   OR                                                                                                    | IENTAT                                                                                                    | ION                          |                                          |                                                     |                                                | 🕥   🕜   Quoi de                      | neuf   Informations | 2024-25    | = 🕩    |
|---------------------------------|----------------------------------------------------------------------------------------------------|----------------------------------------------------------------------------------------------------|------------------------------|------------------------------------------|-----------------------------------------------------|------------------------------------------------|--------------------------------------|---------------------|------------|--------|
| <u></u>                         | Tableau de bord                                                                                                    | Suivre la p                                                                                                    | rocédure ·                   | Exports                                  |                                                     |                                                | ×                                    |                     |            |        |
| Base élèves<br>Tin<br>Vie étab. | Suivre I  Veuillez renseign                                                                                                    | <b>a procé</b><br>er au moin                                                                                                    | <b>édure -</b><br>s un des c | - Li:<br>Exporter au<br>ritèr d'orientat | format tableur les dem<br>tion (phase provisoire, p | andes et les réponse:<br>hase définitive, désa | s de la procédure<br>ccord et appel) |                     |            | •      |
| Cahier textes                   | Élève                                                                                                    | Palier<br>3EME                                                                                                    | . · · ·                      | A Y                                      | ~ ·                                                 |                                                |                                      |                     |            | ۹      |
| цП                              | ▲ <u>Nom</u>                                                                                                    | <u>Prénom</u>                                                                                                    | Division                     | <u>1</u> Entretien d'orientatio          | n                                                   | A                                              | vancement des saisi                  | 25                  |            | Action |
|                                 | And the second second s | 250                                                                                                    | 1995                         | 🔮 Complété                               | Intentions                                          | Avis provisoires                               | Choix définitifs                     | Propositions        | Réponse RL | • •    |
| ă                               | Sec. Manual A                                                                                                    |                                                                                                    | 100                          | Å À compléter                            | Intentions                                          | Avis provisoires                               | Choix définitifs                     | Propositions        | Réponse RL | 00     |
|                                 | and the                                                                                                    | -                                                                                                    | 180                          | 🛕 À compléter                            | Intentions                                          | Avis provisoires                               | Choix définitifs                     | Propositions        | Réponse RL | 0 2    |
| Ø                               | Married Voter                                                                                                    | and the local division of the local division of the local division | 100                          | Complété                                 |                                                     | Deman                                          | de de maintien suite à               | i l'appel           |            |        |
| Orientation                     | instanting the                                                                                                    | -                                                                                                    | 100                          | 🛕 À compléter                            |                                                     | <u>ا</u> ا                                     | Élève hors procédur                  | e                   |            |        |
|                                 |                                                                                                    | -                                                                                                    | -                            | 🛕 À compléter                            | Intentions                                          | Avis provisoires                               | Choix définitifs                     | Propositions        | Réponse RL | • 2    |
|                                 | (SPREAM)                                                                                                    | 100                                                                                                    | 100                          | 🛕 À compléter                            | Intentions                                          | Avis provisoires                               | Choix définitifs                     | Propositions        | Réponse RL | • •    |
|                                 | -                                                                                                    | Automatica .                                                                                                    | -                            | 🔺 À compléter                            | Intentions                                          | Avis provisoires                               | Choix définitifs                     | Propositions        | Réponse RL |        |
|                                 | Distante.                                                                                                    | Carendo.                                                                                                    |                              | A compléter                              |                                                     | Avis provisoires                               | Choix définitifs                     | Propositions        | Rénonse RI |        |

#### 1.5 Transmission des saisies entre le service en ligne et Siecle Orientation

#### Saisie des choix

Les familles peuvent saisir les demandes de formation et d'établissement dans le service en ligne Orientation du 5 mai au 26 mai 2025.

Les choix d'orientation correspondant aux demandes d'affectation (paragraphe 2.6) sont envoyés à Siecle Orientation jusqu'à la date de consolidation fixée par le chef d'établissement.

**Ceux saisis après la date de consolidation seront affichés comme non reçus** dans l'écran **Phase définitive-Choix définitifs** de Siecle Orientation. Les choix non reçus ne sont pas enregistrés dans le dossier de l'élève mais sont consultables en ouvrant **a** la fenêtre popup des derniers choix définitifs non reçus.

Les choix définitifs peuvent éventuellement être saisis par le chef d'établissement dans Siecle Orientation à partir de la fiche dialogue papier.

Les choix saisis par le chef d'établissement sont visibles par les familles uniquement à la consultation des propositions du conseil de classe.

#### Envoi et réception des choix

Les choix correspondant aux demandes saisies par les familles dans le service en ligne sont envoyés vers Siecle Orientation pendant la nuit.

Ces choix, à leur réception dans Siecle Orientation, écrasent ceux saisis par l'établissement s'ils existent.

#### Modifications des choix

À la demande des familles, les chefs d'établissement peuvent modifier les choix saisis dans le service en ligne au-delà de la date de consolidation des demandes.

Un courriel est envoyé à chacun des représentants légaux pour les informer des modifications depuis une adresse générique configurée par les services académiques.

#### Réponse des familles aux propositions

Les propositions du conseil de classe saisies dans Siecle Orientation sont envoyées dans la nuit au service en ligne.

Le lendemain de la saisie des propositions du conseil de classe, le représentant légal peut les consulter et donner sa réponse dans le service en ligne.

### Les transmissions entre le service en ligne et Siecle Orientation

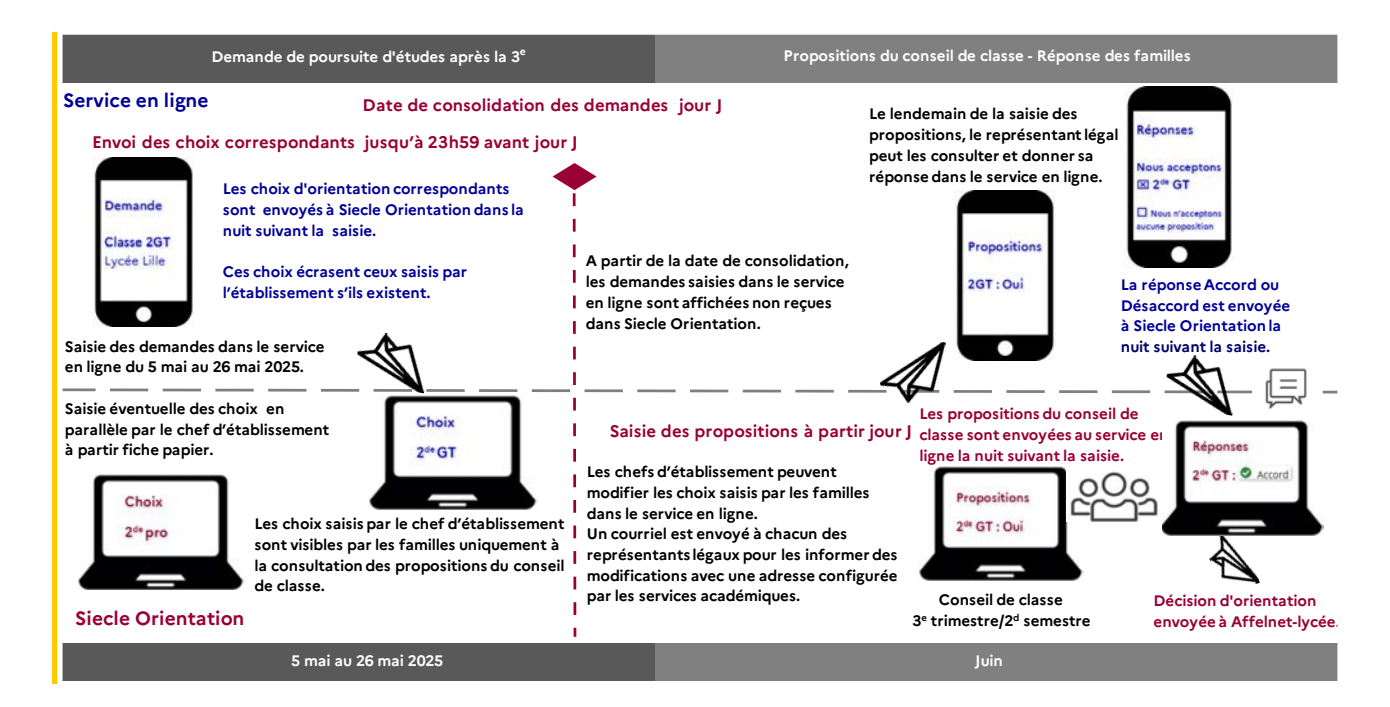

### Les repères des saisies

🟛 Choix définitifs saisis par l'établissement dans Siecle Orientation.

**Choix définitifs correspondants aux demandes saisies dans le service en ligne**. Les nom et prénom du représentant légal ainsi que la date à laquelle la saisie a été effectuée sont affichés dans l'écran de consultation des choix.

Choix définitifs correspondant aux demandes saisies dans le service en ligne modifiées par l'établissement dans Siecle Orientation.

<sup>9</sup> Afficher la saisie initiale dans une pop-up après leur modification par l'établissement dans Siecle Orientation.

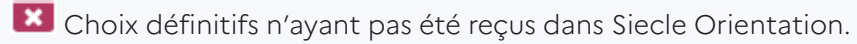

Afficher dans une pop-up les choix non reçus dans Siecle Orientation.

Propositions saisies.

Accusé réception de l'avis provisoire du conseil de classe depuis le service en ligne.

### 1.6 Suivre les choix d'orientation après la 3<sup>e</sup>

Les choix sont affichés avec l'origine de la saisie dans l'écran Choix définitifs.

| SIECLE                      | ORIENTATION            | N               |                                 |           | 😧   Quoi de                                                                                                    | e neuf   Informations 1 🏦 2024-2                                                                               | 5 ≓ €                                                                                                    |
|-----------------------------|------------------------|-----------------|---------------------------------|-----------|----------------------------------------------------------------------------------------------------|----------------------------------------------------------------------------------------------------|----------------------------------------------------------------------------------------------------|
| Tableau de bo               | rd Suivre la procée    | lure 👻 Phas     | e provisoire 👻                  | Phase déf | initive 👻 Désaccord et appel 👻 Paramétrer 🗸                                                                                                    |                                                                                                    |                                                                                                    |
| @ Phas                      | e définitive -         | Choix de        | finitifs                        |           |                                                                                                    |                                                                                                    |                                                                                                    |
| Veuillez rens               | eigner au moins un     | des critères ci | -dessous                        |           |                                                                                                    |                                                                                                    |                                                                                                    |
| Élève                       | Palier<br>3EME         |                 | vision                          | MEF       | Nom Prénom                                                                                                    |                                                                                                    | ٩                                                                                                    |
| Nom                         | _                      | <u>Prénom</u>   | Division                        | Origine   | Choix                                                                                                    | ▼ <u>Date de saisie en ligne RL</u>                                                                            | Action                                                                                                    |
| A -1047                     | 01                     | The C           | see.                            | *         | 2de générale et technologique ou 2de STHR<br>2de professionnelle                                                                                                    | 23/01/2025                                                                                                    | Ë Ø                                                                                                    |
|                             |                        |                 |                                 |           |                                                                                                    |                                                                                                    |                                                                                                    |
| 1.00                        | 6                      | 100             | 1940                            |           | A à compléter                                                                                                    | 21/01/2025                                                                                                    | ö Ø                                                                                                    |
| 14.0                        | 6<br>(%)               | -               | 240)<br>240)                    | *         | À compléter     Ire année de CAP ou de CAP agricole                                                                                                    | ix 21/01/2025<br>x 16/01/2025                                                                                  | 5 Ø                                                                                                    |
| je de<br>je de<br>la sector |                        |                 | 240<br>2407<br>2007             | <u>ጽ</u>  | À compléter  Ire année de CAP ou de CAP agricole  Ire année de CAP ou de CAP agricole  2de professionnelle                                                                                                    | <ul> <li>№ 21/01/2025</li> <li>№ 16/01/2025</li> <li>15/01/2025</li> </ul>                                     | 5 2<br>5 0<br>0                                                                                                    |
| 0.00<br>0.00<br>0.00        | i<br>ne<br>inter       |                 | 240<br>240<br>240<br>240        | *         | À complèter  Ire année de CAP ou de CAP agrícole  Ire année de CAP ou de CAP agrícole 2de professionnelle 2de générale et technologique ou 2de STHR 2de professionnelle                                                                                 | 21/01/2025<br>16/01/2025<br>15/01/2025<br>14/01/2025                                                           | 8 0<br>8 0<br>0                                                                                                    |
| 4 10<br>4 10<br>10          | 1<br>(%)<br>(*)<br>(*) | ini<br>Na<br>Na | 240<br>240<br>240<br>240<br>240 | **        | À complèter  Ire année de CAP ou de CAP agricole  Ire année de CAP ou de CAP agricole 2de professionnelle  2de générale et technologique ou 2de STHR 2de professionnelle  Ire année de CAP ou de CAP agricole 2de générale et technologique ou 2de STHR | <ul> <li>21/01/2025</li> <li>21/01/2025</li> <li>15/01/2025</li> <li>14/01/2025</li> <li>14/01/2025</li> </ul> | ii     if       iii     iii       iii     iii       iiii     iii< |

### Origine de la saisie

L'origine de la saisie est détaillée dans l'écran de saisie des choix de l'élève.

Les choix saisis par le chef d'établissement sont affichés avec la date de la saisie et ne sont pas visibles par les familles avant l'envoi des propositions au service en ligne.

| SIECLE                                                                                                    | IENTATION                                  |                                               | 🚱   Quoi de neuf   Information:                             | s <sup>1</sup> 🏦 2024-25 🔁 🕻 |
|----------------------------------------------------------------------------------------------------|--------------------------------------------|-----------------------------------------------|-------------------------------------------------------------|------------------------------|
| Tableau de bord                                                                                                    | Suivre la procédi                          | ure 👻 Phase provis                            | pire → Phase définitive → Désaccord et appel → Paramétrer → |                              |
| s Ø Phase o                                                                                                    | <b>léfinitive - (</b><br>ner au moins un d | <b>Choix définit</b><br>es critères ci-dessou | f <b>s</b><br>s                                             |                              |
| Élève                                                                                                    | Palier<br>3EME                             | Division                                      | MEF Nom Prénom                                              | Q                            |
| Nom                                                                                                    | <u>Prénom</u>                              | Division Action                               | Audrey ALENSO                                               | e                            |
|                                                                                                    | -                                          |                                               | Origine de la saisie                                        |                              |
| 1000                                                                                                    | Series -                                   | e<br>2                                        | Saisie par l'établissement le 22/01/2025                    |                              |
| and the second                                                                                                    | <b>Number</b>                              |                                               | Choix des représentants légaux                              |                              |
| and the second second s | Trapes                                     | 0<br>0                                        | 2de générale et technologique ou 2de STHR                   |                              |
| ACCUMUM                                                                                                    | property and                               | C.                                            |                                                             |                              |

Les choix saisis dans le service en ligne sont indiqués avec le nom du représentant légal ayant fait la saisie et la date.

| S    | IECLE   OR             | IENTATION          |             |                |                                                                                                    | 😢   Quoi de neuf   Informations 1 🏦 💶 2024-25 ≓                                      |
|------|------------------------|--------------------|-------------|----------------|----------------------------------------------------------------------------------------------------|--------------------------------------------------------------------------------------|
| т    | ableau de bord         | Suivre la procédu  | ire 👻 Ph    | ase provisoire | e 🕶 Phase définitive 👻 Désaccord et ap                                                                                                    | pel 🗸 🛛 Paramétrer 🗸                                                                 |
| ves  | Ø Phase d              | léfinitive - (     | Choix d     | léfinitifs     | l i i i i i i i i i i i i i i i i i i i                                                                                                    |                                                                                      |
|      | Veuillez renseign      | er au moins un de  | es critères | ci-dessous     |                                                                                                    |                                                                                      |
| э.   |                        | Palier             | 1           | Division       | MEF Nom                                                                                                    | Prénom                                                                               |
|      | Élève                  | 3EME               | ~           |                | v                                                                                                    |                                                                                      |
| ktes |                        |                    |             |                |                                                                                                    |                                                                                      |
|      | <u>Nom</u>             | <u>Prénom</u>      | Division    | Action         | County and the second second                                                                                                    |                                                                                      |
|      | MALIN                  | arrent.c           | 10          | ß              | Records a second state of a second state of the second state of the second state of th |                                                                                      |
|      | 0.010.000              | 100                | 100         | •              | Origine de la saisie                                                                                                    |                                                                                      |
|      | Apple and              | 1000               | 100         | •              |                                                                                                    |                                                                                      |
| 5    | Minut.                 | B. Obs.            | 10.         | CK .           | Saisie en ligne effectuée par ligne and                                                                                                    | le 16/01/2025                                                                        |
|      | 100101                 | 81000              | 100         | C.             | Choix des représentants légau                                                                                                    | х                                                                                    |
| ion  | 10.00                  | Arterior           | 100         | 0              |                                                                                                    |                                                                                      |
|      | and the                | And party          | 101         | 0              | 2de professionnelle                                                                                                    |                                                                                      |
|      | populati               | prices and<br>bath | -           | œ              | <ul> <li>classe de 2de professionnelle me</li> <li>Sous statut scolaire</li> <li>Tre année de CAP ou de CAP agricole</li> </ul>                                                                                                    | ètiers de la relation client;Bac pro Services aux personnes et aux territoires (SAP/ |
|      | ALC: NO. OF THE OWNER. | ( and the second   | 100         |                | - CAD Electricion                                                                                                    |                                                                                      |

#### 1.7 Saisir les propositions du conseil de classe

Au moment du conseil de classe, les demandes affichées dans Siecle Orientation sont celles faites en établissement ou les demandes saisies dans le service en ligne. Dans ce cas elles remplacent les demandes déjà saisies en établissement si elles existent. L'établissement peut alors saisir la réponse du conseil de classe et, si la famille l'a demandé, modifier sa demande.

| Ø Phase c            | léfinitiv      | e - Propo      | tions du conseil de classe                                                                          |        |
|----------------------|----------------|----------------|----------------------------------------------------------------------------------------------------|--------|
| Veuillez renseign    | ier au moins   | un des critère | i-dessous                                                                                           |        |
| Élève                | Division<br>3A | ~              | EF Nom Prénom                                                                                       |        |
| ▲ <u>Nom</u>         | <u>Prénom</u>  | Division Ac    | Lucie PLANNET                                                                                       |        |
| 10810101             | (Brief         | Ø              |                                                                                                    |        |
| promotion as         | 1000           |                | Rappel de la phase provisoire                                                                       |        |
| and the              | 10.00          | Ø              |                                                                                                    |        |
| 80.07102             | (2017)001      |                | Intentions 2de générale et technologique ou 2de STHR                                                |        |
| 1.000                | -              |                | Avis provisoires 2de générale et technologique ou 2de STHR                                          |        |
| 21462-219            | 1000           |                |                                                                                                    |        |
| and the second       | 100            | Ø              | Choix                                                                                               |        |
| 10.001               | i destruction  | 2              |                                                                                                    |        |
| 10.75                | Lacidi.        |                | 2de professionnelle                                                                                 | Oui    |
| Rosen .              | Auge - Aug     |                | MENJ SIELE ORIENTATION 25.10.0.2 Accessibilite: non conforme SAS DE PAGE     Sous statut d'apprenti |        |
| 6.010                | - Binnet       | Ø              | - Sous sature apprenti                                                                              |        |
| 8.446.00             | (Appendix)     |                |                                                                                                    | 10-0-0 |
| 12-12-00             | frank and      |                | 1re année de CAP ou de CAP agricole                                                                 | Oui    |
| ACCESSION.           | 1000           | Ø              | Sous statut scolaire     Sous statut d'apprenti                                                     |        |
| -                    | -              |                | • Sous statute apprenti                                                                             |        |
| ant and the          | future.        |                | Barren delan anno 1 anno 1 anno 16                                                                  |        |
| accession of         | Automati       | 2              | Proposition sur une vole non demandee                                                               |        |
| 10.00                | distant.       | e e            | 2de générale et technc 🗸                                                                            |        |
| 100.00               | -              | Ce Ce          | Conseil sur la spécialité                                                                           |        |
| and the state of the | (1000)         | Ø              |                                                                                                    |        |
| ROBURN               | fract          |                | <u></u>                                                                                             |        |
| Accession Ac         | 18810          | 2              | Observations du conseil de classe                                                                   |        |
| Taken and            | - All ages     |                |                                                                                                    |        |
| 000701.0             | And the second |                |                                                                                                    |        |
|                      |                | -              |                                                                                                    |        |

Les propositions d'orientation, les recommandations et les observations du conseil de classe sont **consultables dans le service en ligne le lendemain** (envoi dans la nuit suivant la saisie).

Lorsque les représentants légaux se connectent pour consulter les propositions alors que celles-ci n'ont pas encore été envoyées au service en ligne Orientation, le message suivant est affiché « Les propositions du conseil de classe ne sont pas encore disponibles, votre établissement est en train de les saisir ».

#### 1.8 Suivre les réponses des familles

Les familles peuvent consulter et répondre aux propositions du conseil de classe, que leur demande ait été saisie dans le service en ligne ou dans Siecle Orientation par le chef d'établissement.

La réponse donnée dans le service en ligne s'affiche dans Siecle Orientation le lendemain de la saisie. Les pictogrammes S Accord S Désaccord indiquent la réponse du représentant légal aux propositions du conseil de classe.

| - 29        | SIECLE   OR       | IENTATION           |                                                                     |                                                                   |                        | <b>?</b> Quoi de neuf   Information      | ₅1 1 2024-25 ≓                                   | •      |
|-------------|-------------------|---------------------|---------------------------------------------------------------------|-------------------------------------------------------------------|------------------------|------------------------------------------|--------------------------------------------------|--------|
| <u>.0</u> , | Tableau de bord   | Suivre la procédure | e 🗸 Phase provisoire 🖌 Phase définit                                | ive 🗸 Désaccord et appel 🗸                                        | Paramétrer 🗸           |                                          |                                                  |        |
| Base élèves | Ø Phase o         | définitive - R      | éponse des représentant                                             | s légaux                                                          |                        |                                          |                                                  |        |
| Vie étab.   | Veuillez renseigr | ner au moins un des | critères ci-dessous                                                 |                                                                   |                        |                                          |                                                  |        |
|             | Élève             | Palier<br>3EME      | Division MEF                                                        | Nom                                                               | Prénom                 |                                          |                                                  | Q      |
|             |                   |                     |                                                                     | Réponse                                                           | e des représenta       | ants légaux 🔹 🗸 APPL                     | IQUER AUX ÉLÈVES SÉLECTI                         | IONNÉS |
| ĕ           | Nom               | Prénom Division     | Choix définitifs                                                    | Propositions du conseil                                           | de classe Or           | igine Réponse des représentant<br>légaux | s <mark>▼</mark> <u>Date de</u><br><u>saisie</u> | Action |
| Bourses     | 0,4468            | No. SHEET           | 2de générale et technologique ou 2de<br>STHR<br>2de professionnelle | 2de professionnelle                                               | Ī                      | Désaccord                                | 21/01/2025                                       | ß      |
| Orientation | NAME OF A         | -                   | 1re année de CAP ou de CAP agricole<br>2de professionnelle          | <b>1re année de CAP ou de<br/>agricole</b><br>2de professionnelle | САР 🏫                  | Accord : 1CAP, 2PRO                      | 20/01/2025                                       | ß      |
|             | 2 élément(s) troi | uvé(s)              |                                                                     |                                                                   |                        |                                          |                                                  |        |
|             |                   |                     | MENJ SIECLE                                                         | ORIENTATION 25.1.0.0.2 A                                          | ccessibilité : non cor | forme                                    |                                                  |        |

Le représentant légal ne peut répondre qu'une seule fois dans le service en ligne aux propositions du conseil de classe. Si vous modifiez les propositions après sa réponse, vous devrez l'informer des changements effectués.

|               | SIECLE   OR        | IENTATI           | ON                 | 🕢   🕜   Quoi de neuf   Informations 🎙 🏦 [2024-25) 🔁 🖨                                                   |
|---------------|--------------------|-------------------|--------------------|----------------------------------------------------------------------------------------------------|
| <u>(0)</u>    | Tableau de bord    | Suivre la pr      | océdure 👻 I        | ×                                                                                                    |
| Base élèves   | Ø Phase d          | léfinitiv         | e - Propo          | Confirmation de la modification des propositions du conseil<br>de classe                                |
| Vie étab.     | Veuillez renseign  | er au moins       | un des critèr      | Les représentants légaux ayant déjà répondu aux propositions du conseil de classe,                      |
| Cahier textes | Élève              | Division<br>3A    | ۱.<br>۲            | vous devrez informer les représentants légaux des changements effectués. Souhaitez-<br>vous continuer ? |
|               | ▲ <u>Nom</u>       | <u>Prénom</u>     | <u>Division</u> Ac |                                                                                                    |
| ă             | Road and           | territe.          |                    | Rappel de la phase provisoire                                                                           |
| Bourses       | and the second     | janes :           |                    | Intentions 2de générale et technologique ou 2de STHR                                                    |
| Orientation   | (54008             | 10.000            |                    | Avis provisories – zde generale et technologique ou zde sinik                                           |
|               |                    | in all the second |                    |                                                                                                    |
|               | PERSONAL PROPERTY. | ( reactions       |                    | 2de générale et technologique ou 2de STHR                                                               |
|               | interns.           | Same in           |                    | MENJ SIECLE ORIENTATION 25.1.0.0.2 Accessibilité : non conforme                                         |

Si vous souhaitez des précisions concernant le fonctionnement de Siecle Orientation, vous pouvez vous référer à l'aide en ligne ainsi qu'auprès de votre service académique d'information et d'orientation.

| - 20 | SIECLE   OF     | RIENTATION            |                    |                    | •                                     | Quoi de neuf   Informations | 1 2024-25 ≓ | • |
|------|-----------------|-----------------------|--------------------|--------------------|---------------------------------------|-----------------------------|-------------|---|
| Ω.   | Tableau de bord | Suivre la procédure 🗸 | Phase provisoire 🗸 | Phase définitive 🗸 | Désaccord et appel - Aide sur l'écran | Paramétrer 🗸                |             |   |

#### **1.9 Recommandation**

Il est nécessaire d'informer les représentants légaux si des modifications sont effectuées dans Siecle Orientation, dans la situation suivante :

• modification des propositions du conseil de classe alors que les représentants ont déjà donné leur réponse sur le service en ligne Orientation.

#### 1.10 Documentation d'accompagnement

- Guides à l'attention des établissements pour l'accompagnement des familles lors de la phase définitive d'orientation et l'affectation au lycée.
- Aide en ligne accessible depuis Siecle Orientation en cliquant sur le lien Aide situé en haut à droite de l'écran.
- Diaporama de présentation du service en ligne Orientation « Comment effectuer ses démarches d'orientation après la 3<sup>e</sup> ? ».

### Assistance en ligne

• Une plateforme d'assistance nationale est mise à disposition des familles pour les questions techniques. La plateforme est accessible depuis le service en ligne à chaque étape de la saisie.

Une question, besoin d'aide ?

Assistance ݮ 🖸

# 2. Service en ligne Les étapes de la demande de poursuite d'études après la 3<sup>e</sup>

Ce chapitre présente le déroulement de la saisie des demandes de poursuites d'études après la 3<sup>e</sup>, afin que vous puissiez apporter aux familles l'accompagnement dont elles pourraient avoir besoin lors des procédures d'orientation et d'affectation au lycée.

Un seul des représentants légaux de l'élève peut effectuer la saisie des demandes, la réponse aux propositions du conseil de classe pourra être effectuée indifféremment par l'un ou l'autre des représentants légaux.

#### 2.1 Connexion au service en ligne Orientation

#### Accès avec l'adresse unique teleservices.education.gouv.fr

Le service en ligne Orientation est accessible par le portail national Scolarité Services à l'adresse unique teleservices.education.gouv.fr :

- Le service en ligne Orientation mis à disposition des représentants légaux et des élèves eux-mêmes est compatible avec tous types de supports, tablettes, smartphones, ordinateurs ;
- le compte d'un représentant légal permet de saisir les demandes de formation et d'établissement et de répondre aux propositions du conseil de classe ;
- le compte d'un élève permet uniquement de consulter ce que le représentant légal a complété.

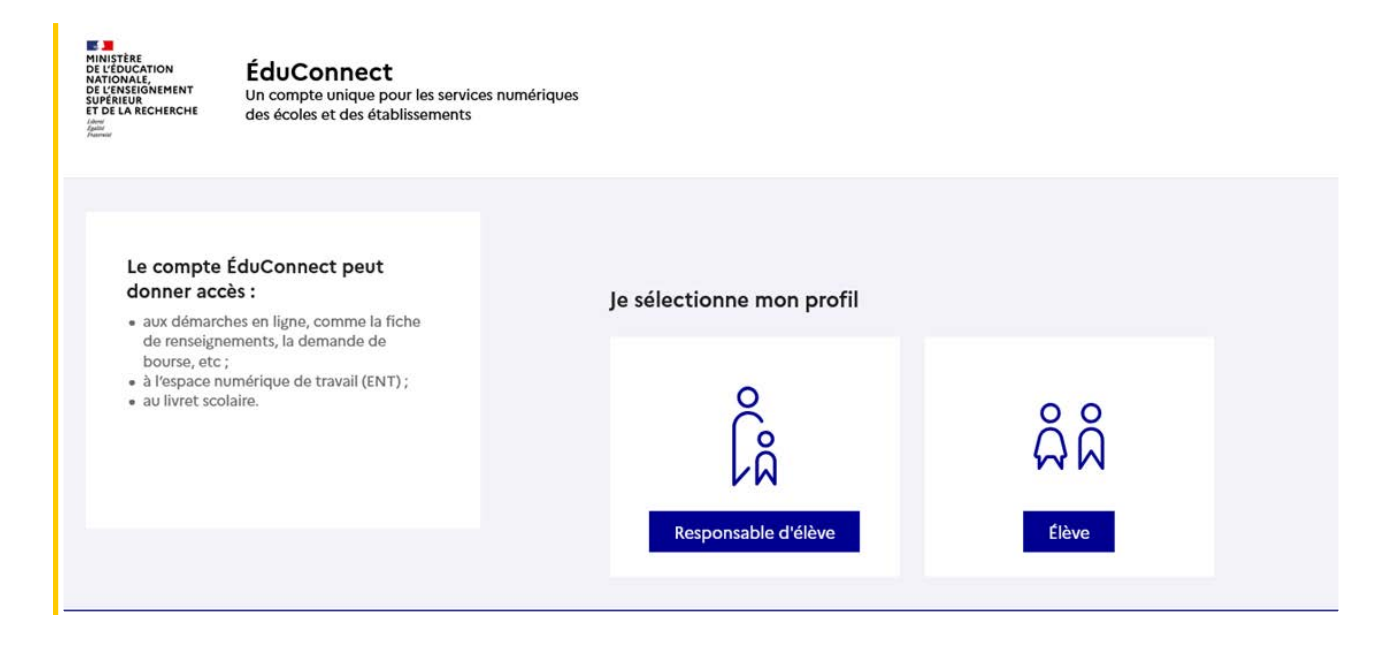

## Connexion avec un compte ÉduConnect ou FranceConnect

| 🗾 ÉduConnect                                                                                   |                                                                                                    | ← c                                                                                  | hanger de profil |
|------------------------------------------------------------------------------------------------|----------------------------------------------------------------------------------------------------|--------------------------------------------------------------------------------------|------------------|
| Le compte ÉduConnect peut                                                                      | $\mathcal{L}^{\Theta}_{A}$ Responsable d'élève                                                             |                                                                                      |                  |
| donner accès :<br>• aux démarches en ligne, comme la fiche<br>de renseignements, la demande de | Je me connecte avec mon                                                                                    | compte ÉduConnect                                                                    |                  |
| bourse, etc ;<br>• à l'espace numérique de travail (ENT) ;                                     | Identifiant                                                                                                | Identifiant oublié? →                                                                |                  |
| au livret scolaire.                                                                            | Identifiant au format p.nomXX                                                                              | (                                                                                    |                  |
|                                                                                                |                                                                                                    |                                                                                      |                  |
|                                                                                                | Mot de passe                                                                                               | Mot de passe oublié? →                                                               |                  |
|                                                                                                |                                                                                                    | 0                                                                                    |                  |
|                                                                                                | Se co                                                                                                    | onnecter                                                                             |                  |
|                                                                                                | Je n'ai pa                                                                                                 | s de compte →                                                                        |                  |
|                                                                                                |                                                                                                    |                                                                                      |                  |
|                                                                                                |                                                                                                    | ou                                                                                   |                  |
|                                                                                                | Je me connecte avec Franc                                                                                  | eConnect                                                                             |                  |
|                                                                                                | ST FF                                                                                                    | identifier avec<br>ranceConnect                                                      |                  |
|                                                                                                | Qu'est-ce que F<br>FranceConnect vous permet d'accéder à de<br>compte dont vous disposez déjà. Utilisez-le | ranceConnect ? C<br>nombreux services de l'État en utilisant un<br>pour ÉduConnect ! |                  |

### Accès des représentants légaux aux services en ligne

#### Informations générales

Vous avez un ou plusieurs enfants scolarisés à l'école élémentaire, au collège ou au lycée...

Remarque : Si vous n'êtes pas représentant(e) légal(e), aucun service n'est actuellement disponible pour les enfants à votre charge.

En qualité de représentant(e) légal(e), vous pouvez accéder aux services en ligne pour vos enfants depuis le menu Mes services.

Retrouvez sur le portail Scolarité Services toutes les informations dont vous avez besoin pour suivre la scolarité et réaliser rapidement certaines démarches en ligne.

Vous pouvez par exemple...

Dès l'école élémentaire :

- Consulter le livret du CP à la 3e et télécharger notamment les diverses attestations présentes
- Si votre enfant entre en 6e : l'inscrire dans son collège (s'il propose le service)

À partir du collège :

- Vérifier vos informations personnelles ainsi que celles de votre enfant et, si besoin mettre à jour vos données (adresse, téléphone, courriel, etc.)
- Faire une demande de bourse
- Suivre la phase d'orientation en fin de 3e
- ...d'autres services peuvent être proposés par l'établissement de votre enfant

Progressivement, le portail Scolarité Services s'enrichira de nouvelles fonctionnalités pour faciliter votre quotidien.

Vos services en ligne sont dans le menu Mes services.

Une question, besoin d'aide ?

Assistance 5 🖸

~

### 2.2 La demande de poursuite d'études après la 3<sup>e</sup>

Un seul service est affiché dans le menu de décembre à juin pour les démarches de demande de poursuite d'études après la 3<sup>e</sup> le service Orientation. Le bouton activé indique l'étape en cours.

| Mes service                      | S ILLER TRANSPORT                                                                                                    |
|----------------------------------|----------------------------------------------------------------------------------------------------|
|                                  |                                                                                                    |
| ③ Actualités                     | Après la 3 <sup>e</sup>                                                                                                    |
| Bemande de bourse                | De décembre 2024 à avril 2025                                                                                                    |
| Orientation                      | Indiquez au conseil de classe vos souhaits d'orientation après la classe de 3 <sup>e</sup> pour votre enfant :                                                                                                    |
| Fiche de<br>renseignements       | <ul> <li>2<sup>de</sup> générale et technologique ou 2<sup>de</sup> STHR ;</li> <li>2<sup>de</sup> professionnelle ;</li> <li>1<sup>re</sup> année de CAP ou de CAP agricole.</li> </ul>                                                                                                    |
| Paiement des<br>factures         | Après le conseil de classe, consultez l'avis donné sur les voies d'orientation choisies.                                                                                                    |
| Livret scolaire du<br>CP à la 3e | Choisir son orientation Voir l'avis du conseil de classe                                                                                                    |
| ENT+LIL 앱                        | Du 4 avril au 26 mai 2025                                                                                                    |
|                                  | Découvrez les formations disponibles à la rentrée prochaine.<br>A partir du lundi 5 mai jusqu'au lundi 26 mai 2025, formulez vos demandes d'admission pour les formations et<br>établissements que vous souhaitez. Pour chaque formation choisie, le conseil de classe examine la voie<br>d'orientation correspondante :               |
|                                  | <ul> <li>2<sup>de</sup> générale et technologique ou 2<sup>de</sup> STHR ;</li> <li>2<sup>de</sup> professionnelle ;</li> </ul>                                                                                                    |
|                                  | • 1 <sup>re</sup> année de CAP ou de CAP agricole.                                                                                                    |
|                                  | Découvrir les formations Formuler ses demandes                                                                                                    |
|                                  | PROCHAINEMENT      Fin mai et début juin 2025      Prenez connaissance de l'orientation proposée pour votre enfant par le conseil de classe et donnez votre réponse En cas de désaccord, prenez rendez-vous avec le chef d'établissement. Pour l'admission, seules les demandes conformes à la décision d'orientation seront étudiées. |
|                                  | Répondre à la proposition d'orientation                                                                                                    |
|                                  |                                                                                                    |
|                                  | A partir du vendredi 27 juin apres-midi<br>Découvrez la formation et l'établissement où votre enfant est admis et inscrivez-le.<br>A partir de quelle heure pourrai-je consulter les résultats ?                                                                                                    |
|                                  | Voir le résultat d'admission Inscrire                                                                                                    |
|                                  | Accéder au service Orientation                                                                                                    |
|                                  |                                                                                                    |
| Une <u>auesti</u>                | on, besoin d'aide ?                                                                                                    |

À chacune des étapes, **Découvrir les formations**, **Formuler ses demandes** et **Répondre à la proposition d'orientation**, le bouton **Accéder au service Orientation** permet de voir l'avis provisoire s'il n'a pas encore été consulté.

| Mes service                                                                                                    | S Mes enfants                                                                                                    |
|----------------------------------------------------------------------------------------------------|----------------------------------------------------------------------------------------------------|
| <ul> <li>O Actualités</li> <li>Demande de bourse</li> <li>O Orientation</li> <li>C Fiche de renseignements</li> <li>Paiement des factures</li> <li>Livret scolaire du CP à la 3e</li> </ul> | <section-header>         Découvrir les formations         Toisième trimestre         Vous pouvez avec votre enfant vous informer sur les établissements proposant les formations envisagées et conseillées par le conseil de classe en consultant <u>les offres de formations après la 3<sup>e</sup> d</u>.         Voir l'avis provisoire</section-header> |
| Une questio                                                                                                    | n, besoin d'aide ? Assistance F I                                                                                                    |

Si le représentant légal n'atteste pas avoir pris connaissance de l'avis, cela ne bloque pas les étapes suivantes.

| Retour des représentants légaux sur l'orientation                                                                                                    |         |
|----------------------------------------------------------------------------------------------------|---------|
| Les champs suivis d'une étoile sont obligatoires.                                                                                                    |         |
| J'ai bien pris connaissance de l'avis provisoire d'orientation du conseil de classe. (*)<br>Si je souhaite discuter de cet avis provisoire, je prends contact avec le professeur principal ou le chef d'établissement. |         |
| Retour aux informations                                                                                                    | Valider |

#### 2.3 Découvrir les formations

| Découvrez les formations disponibles à la rentrée prochaine.<br>A partir du lundi 5 mai jusqu'au lundi 26 mai 2025, formulez vos demandes d'admission po |          |
|----------------------------------------------------------------------------------------------------|----------|
| A partir du lundi 5 mai jusqu'au lundi 26 mai 2025, formulez vos demandes d'admission por                                                                |          |
|                                                                                                    | ur les   |
| formations et établissements que vous souhaitez. Pour chaque formation choisie, le conseil                                                               | de class |
| examine la voie d'orientation correspondante :                                                                                                    |          |
| <ul> <li>2<sup>de</sup> générale et technologique ou 2<sup>de</sup> STHR ;</li> </ul>                                                                    |          |
| • 2 <sup>de</sup> professionnelle ;                                                                                                    |          |
| <ul> <li>1<sup>re</sup> année de CAP ou de CAP agricole.</li> </ul>                                                                                      |          |

Du vendredi 4 avril au dimanche 4 mai l'offre de formation 2025 est consultable sur le service en ligne.

Les demandes sont formulées entre le lundi 5 mai et le lundi 26 mai.

## 2.3.1 La recherche par mots clés

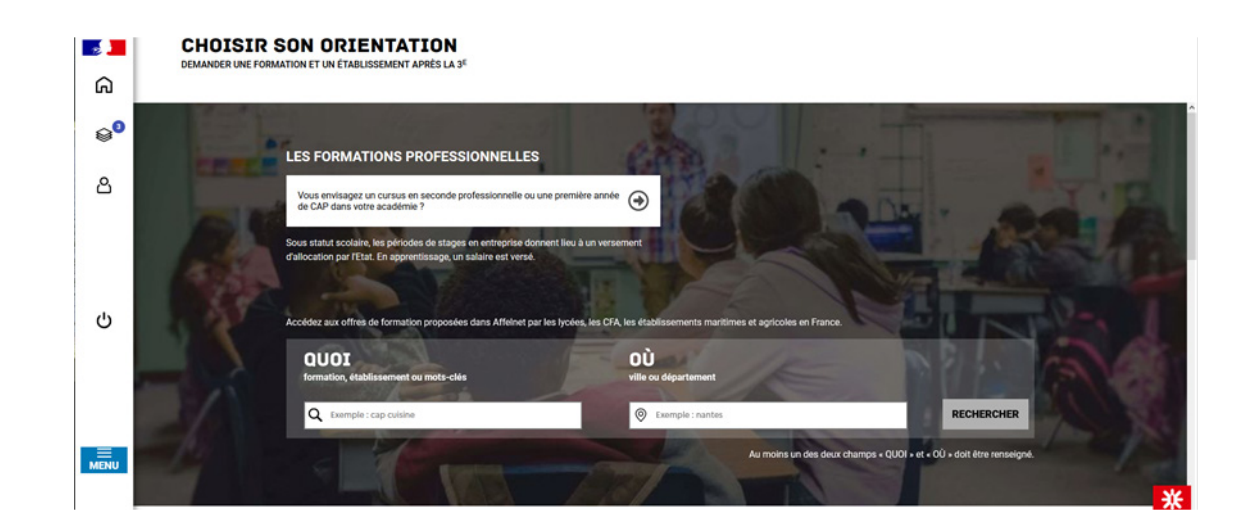

Le service permet une recherche par mots clés sur deux champs :

- Quoi ? Invitant à renseigner le nom d'une formation, d'un établissement
- Où ? Invitant à renseigner une ville, un département.

La recherche peut ne contenir qu'une partie du nom de la formation visée. Elle s'appuie également sur un ensemble de disciplines, domaines et sous-domaines indexés par l'ONISEP permettant de proposer les formations correspondantes lorsque le libellé de la formation saisie n'est pas exact. Un menu rapide **Les formations professionnelles** permet d'accéder à une liste déroulante des domaines professionnels référencés par l'ONISEP. La sélection d'un domaine professionnel permet de découvrir les offres de formation correspondantes dans son académie.

|    | Agriculture, animaux                          | ^ |
|----|-----------------------------------------------|---|
| -  | Armée, sécurité                               |   |
|    | Arts, culture, artisanat                      |   |
| EN | Commerce, marketing, vente                    |   |
|    | Construction - architecture - travaux publics |   |
|    | Électricité - électronique - robotique        |   |
|    | Environnement - énergies - propreté           |   |
|    | Gestion des entreprises, comptabilité         |   |
|    | Hôtellerie - restauration - tourisme          |   |
|    | Information-communication, audiovisuel        |   |
|    | Informatique, internet                        |   |
|    | Logistique - transport                        |   |
| -  | Natiàres promières fabrication industries     | ~ |
|    | Exemple : Agriculture, animaux                | ~ |

### 2.3.2 Recherche du lycée de secteur

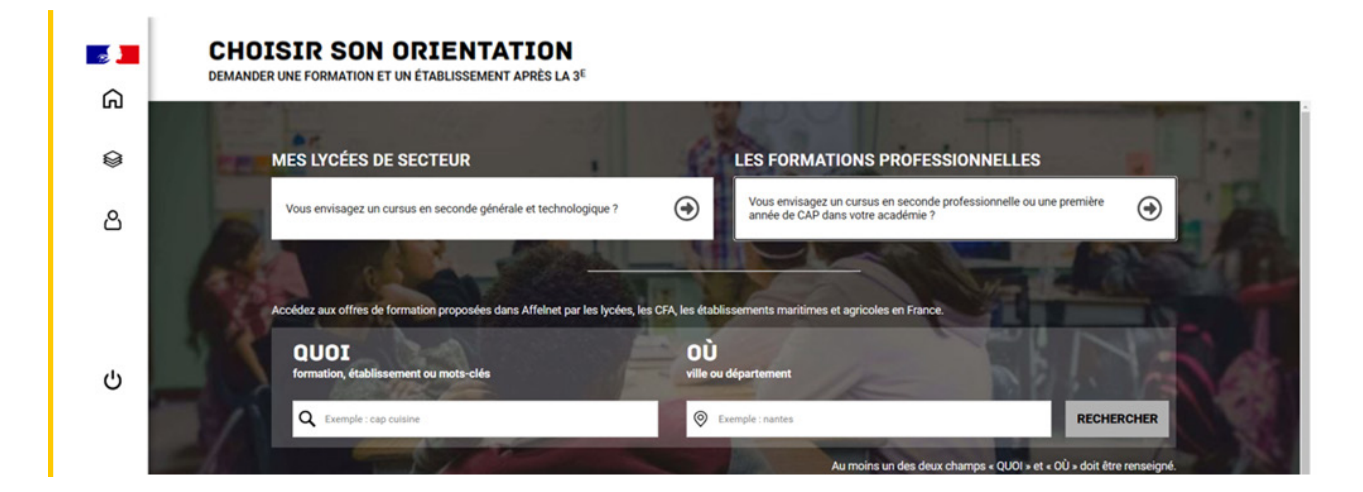

Durant la période de saisie des demandes, lorsque l'utilisateur est connecté, le service propose un nouveau menu rapide :

Mes lycées de secteur permet d'accéder directement à la liste des offres de seconde générale et technologique de son ou ses lycées de secteur.

Ce menu rapide ne peut être présenté qu'aux élèves dont le code zone géographique de résidence renseigné dans l'application Affelnet-lycée correspond à une ou plusieurs offres de formation de secteur dans son académie d'origine.

|             |           |         | *            | Zone géographique de résidence de l'élève                                                    | 027EVRE1 EVREUX<br>Offre(s) de formation                                                                       | (1<br>on de s | sec   | teu |
|-------------|-----------|---------|--------------|----------------------------------------------------------------------------------------------|----------------------------------------------------------------------------------------------------|---------------|-------|-----|
| Coordonnées |           |         | Contractor ( | CONTRACTOR CONTRACTOR                                                                        |                                                                                                    | _             |       | ×   |
|             |           | Vitcl   | 10.00        | pair with an entry in the size period of the Cycle Countries.                                | the second second second second second second second second second second second second second second second s | 0. 90%        |       | =   |
|             | * Adresse | Adress€ |              |                                                                                              |                                                                                                    |               |       |     |
|             |           | Adresse | Offre(s)     | de formation de secteur                                                                      |                                                                                                    |               |       |     |
|             |           | Adresse | 027EVRE1 -   | - 3PMET                                                                                      |                                                                                                    |               |       |     |
|             |           | Adresse | Code         | Formation<br>E BRIAND EVREUX CEDEX                                                           |                                                                                                    | Visible S     | SLA . |     |
|             |           | Télén   | 02721358     | Formation d'accueil : 2-GT 2NDE GENERALE ET TECHNOLOGIQUE<br>Statut : SCOLAIRE<br>seconde GT |                                                                                                    | OUI           |       |     |
|             |           | reiep   | 02712866     | Formation d'accueil : 2R-AC1 2-GT EURO ANGLAIS<br>Statut : SCOLAIRE                          |                                                                                                    | OUI           |       |     |

La recherche par libellé de formation (Champs **Quoi** ?) et par lieu géographique (Champs **Où** ?) reste possible durant la phase de saisie des demandes.

#### 2.4 Présentation des recherches et description d'une offre de formation

L'offre correspondant au résultat de la recherche est présentée sous forme de liste (à gauche), la fiche formation est présentée à droite.

| ය<br>ම<br>ව<br>ව | CHOISIR SON ORIENTATION         DEMANDER UNE FORMATION ET UN ÉTABLISSEMENT APRÈS LA 3 <sup>E</sup> Au moins un des deux champs • QUOI • et • 00 • doit être renseigné.         QUOI Arts, cubure, artissant       Où vile ou département       RECHERCHER       Of FILTRES AVANCÉS         Audemine       Département       Type de formation       Public/Privé         1 subscionné       Département       2 sélectionvés       Public/Privé         Statut       Autres       Oil Établissements proposant un internat | We in ended to be a second of the second of the second of |
|------------------|----------------------------------------------------------------------------------------------------|----------------------------------------------------------------------------------------------------|
| Ģ                | 30 offres trouvées correspondant à vos critères de recherche. bac pro Artisanat et métiers d'art option marchandisage visuel Lricé professionel Acété Maisux 4 - Ettanée                                                                                                    | VISUELLE PLURIMÉDIA  Steend print Statut sonare  Visue print and sonare  Visue print stelle sonare  Print Craalussement (2)  RETHERS RE MARKES  Print Craalussement (2)  RETHERS RE MARKES                                                                                                    |
|                  | Que deviennent les élèves après cette formation dans l'établissement ?                                                                                                    | Informations Débouchés Plan                                                                                                    |
| MENU             | bac pro Artisanat et métiers d'art option communication visuelle plurimédia<br>Lycée professional State Marie<br>19 - MALIK.                                                                                                    | L'inscription dans cette formation est soumise à une admission préalable mise en œuvre par l'établissement<br>d'accueil. Si vous êtres sociarisés en 3ème, une saisie en ligne du voiru est requise ET vous devez impérativement<br>contacter l'établissement pour consaitre les modalités de candidatures.<br>ACADÉHIE D'ACCUEIL<br>Généralités :                                                                                                    |
|                  | Que deviennent les élèves après cette formation dans l'établissement ?                                                                                                    | Avant de formuler des vœux d'affectation, il est conseillé aux families de consulter La page d'information<br>référence nour l'orientation en 3e et l'affectation au lycée                                                                                                    |

#### Au niveau de la liste présentée à gauche :

Des badges permettent d'identifier si l'offre de formation :

- relève d'un établissement du secteur public ou privé,
- donne lieu à des modalités particulières d'admission (entretien, dossier...),
- est proposée en apprentissage

Les taux de poursuite d'étude et taux d'emploi 6 mois après la sortie de formation sont présentés pour chaque formation dont les données issues d'<u>Inserjeunes</u> sont disponibles.

# Au niveau de la page descriptive de l'offre présentée à droite, sont présentées à l'utilisateur

- la fiche établissement et la fiche formation pour obtenir des informations plus détaillées. Celles-ci renvoient vers le site de l'ONISEP ou une page dédiée réalisée par l'académie si la formation relève d'une particularité académique ;
- **un paragraphe de l'académie d'accueil** visant à informer des particularités de la politique d'orientation et d'affectation de l'académie ;
- **un plan** pour repérer la situation géographique de l'établissement proposant cette offre.
- Un onglet « débouchés » permettant de consulter le détail des taux de poursuite d'étude et du devenir des jeunes 6 mois après leur sortie.

| <mark>ہ</mark> ا | CHOISIR SON ORIENTATION<br>DEMANDER UNE FORMATION ET UN ÉTABLISSEMENT APRÈS LA 3 <sup>6</sup><br>Au moins un des deux champs + 000+ et « 00 + doit être renseigne.                                                                                                    |                |                                                                                   | Vali a Adre Va<br>Amazaria   |
|------------------|----------------------------------------------------------------------------------------------------|----------------|-----------------------------------------------------------------------------------|------------------------------|
| Q0               | Académie Département Type de formation                                                                                                    | Public/Privé   |                                                                                   |                              |
| 0                | Iselectionnie         Dipartement         Upper verwandent           Statut         Autres         X                                                                                                    | Public/Privé V |                                                                                   |                              |
| Ö                | Statut V Autres V Difference for the state of the state of the state o | ernat          |                                                                                   |                              |
|                  | 30 offres trouvées correspondant à vos critères de recherche. CAP Carreleur mosaïste                                                                                                    | ^              | CFA ACADEMIQUE - LP LE CARON, Arras     61 avenue DE L HIPPOOROME     62000 ARRAS |                              |
|                  | CFA ACADEMIQUE - LP LE CARON<br>42 - ARRAS                                                                                                    |                | A ROUTER & MES DEMANDES PREVIORE REVIOEZ-VOUS                                     |                              |
| Ö                | Que deviennent les élèves après cette formation dans l'établissement ?                                                                                                    |                | Informations Débouchés                                                            | Employeurs Plan              |
|                  |                                                                                                    |                | QUE DEVIENNENT LES ÉLÈVES APRÈS CETTE FORM                                        | ATION DANS L'ÉTABLISSEMENT ? |
| E<br>MENU        | CAP Carreleur mosaiste<br>Lycke portessionet Louis Louisteur<br>99 - BOBAX                                                                                                    |                |                                                                                   |                              |
|                  | CAP Carreleur mosaïste                                                                                                    |                | 5 élèves sur 10 🕥 3 élèves sur 10 💿                                               | 2 élèves sur 10 ☉            |

En utilisant les filtres proposés il est possible d'affiner sa recherche selon :

- L'académie
- Le département
- Le type de formation (Seconde générale et technologique/Seconde professionnelle/ Première année de CAP/Autres types de formation)
- Le statut (Apprenti/Scolaire)
- Le secteur (Public/Privé)
- L'internat (proposé ou non)
- 3 autres filtres (Établissements agricoles/Établissements maritimes/Campus des métiers)

# La page descriptive de l'offre contient des informations spécifiques lorsque l'offre de formation :

• relève d'une seconde générale et technologique avec enseignements courants

#### IMPORTANT

Les vœux pour un établissement privé ou dépendant du ministère de l'agriculture ne tiennent pas compte de la notion de secteur.

En revanche, pour une demande d'admission en classe de seconde générale et technologique d'un lycée public de l'éducation nationale, les élèves résidant dans la zone de desserte de ce lycée sont prioritaires.

Vous êtes invités à indiquer ce lycée de secteur public parmi vos vœux pour être assuré d'une affectation en classe de seconde générale et technologique.

Pour certains enseignements rares de seconde générale et technologique, la zone de desserte peut être élargie et, le cas échéant, une procédure particulière d'admission est alors signalée.

• présente des modalités particulières d'admission définies par l'académie d'accueil

Cette formation donne lieu à des entretiens d'information via la procédure "PassPRO". A l'issue de cette procédure, l'élève peut bénéficier d'une priorité d'admission dans la formation. L'inscription aux entretiens est réalisée par les établissements d'origine des élèves. Passpro est une procédure destinée aux élèves intéressés par certaines formations professionnelles post-3ême. Les élèves peuvent bénéficier d'un entretien d'information par domaine de métier. Cet entretien d'information s'appuie sur une lettre de motivation guidée. Elle leur sera demandée obligatoirement par l'établissement accueillant l'élève en entretiens, organisés par des établissements de l'académie, permettent d'apporter à l'élève l'information la plus précise sur la formation envisagée, en terme de contenu, de débouchés et de pré-requis. Pour en savoir plus sur la procédure PassPRO et vous y inscrire, contactez votre établissement.

• a fait l'objet d'informations spécifiques mises en avant par les services académiques

Cette formation est dispensée en collaboration avec des entreprises partenaires

• porte sur une 2<sup>de</sup> professionnelle famille de métiers

(Indication de l'ensemble des spécialités de 1<sup>re</sup> à laquelle cette 2<sup>de</sup> professionnelle peut mener)

Cette formation est organisée par familles de métiers. L'élève peut ainsi découvrir la famille de métiers qui l'intéresse, apprendre les savoir-faire communs à tous les métiers d'un même secteur et choisir, à la fin de l'année de 2de professionnelle, sa spécialité de baccalauréat professionnel.

Cette formation prépare à la poursuite en classe de 1re vers les spécialités de baccalauréat suivantes

- bac pro Métiers de l'accueil (ex bac pro Accueil relation clients et usagers)
- bac pro Métiers du commerce et de la vente option B prospection clientèle et valorisation de l'offre commerciale (ex bac pro vente)
- bac pro Métiers du commerce et de la vente option A animation et gestion de l'espace commercial (ex bac pro commerce)
- relève de l'apprentissage

#### IMPORTANT

Cette formation se déroule en apprentissage, elle alterne période de formation en centre de formation des apprentis et en entreprise.

Pour y être admis, vous devez trouver un employeur et signer un contrat d'apprentissage. Vous devez également avoir atteint l'âge de 15 ans avant le 31 décembre de l'année.

Nous vous conseillons de rapidement contacter l'établissement choisi pour démarrer vos démarches d'inscription et de recherche d'employeur.

Prendre contact avec l'établissement de formation

Pour calculer votre salaire d'apprenti : <u>consulter le simulateur avec l'établissement de rémunération du site</u> <u>alternance.emploi.gouv.fr</u>.

Un onglet supplémentaire « débouchés » propose, pour ces offres en apprentissage, les potentielles entreprises qui recrutent pour cette formation.

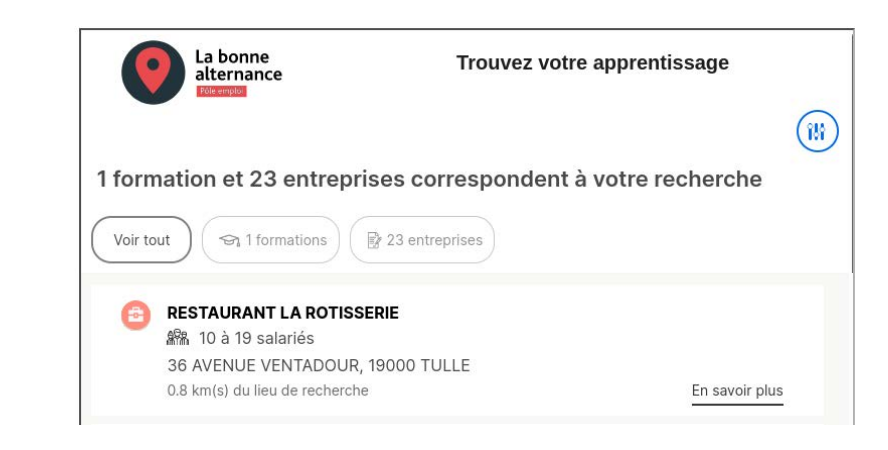

#### 2.5 Saisie des demandes

| - 72 <mark></mark> | DEMANDER UNE FO                                                                                                    | RMATION ET U                                                                                                    | JICLEN<br>JN ÉTABLISSEM<br>et « OÙ » doit être re                                                                                                 | I <b>A I I U N</b><br>IENT APRÈS LA 3 <sup>E</sup><br>enseigné.                                  |                                  |                                                                                                    |                                                                                                    | Voir et enregistrer<br>les demandes                                                                                                    |
|--------------------|----------------------------------------------------------------------------------------------------|----------------------------------------------------------------------------------------------------|----------------------------------------------------------------------------------------------------|--------------------------------------------------------------------------------------------------|----------------------------------|----------------------------------------------------------------------------------------------------|----------------------------------------------------------------------------------------------------|----------------------------------------------------------------------------------------------------|
|                    | QUOI Seconde Gér                                                                                                    | nérale                                                                                                    | OÚ ville, déj                                                                                                    | partement, ou académie                                                                           | RECHERCI                         | HER O                                                                                                | FILTRES AVANCÉS                                                                                                    |                                                                                                    |
|                    | Académie                                                                                                    | Départem                                                                                                    | ent                                                                                                    | Type de formation                                                                                | Secteur                          | Statut                                                                                               | Autres                                                                                                    |                                                                                                    |
|                    | Académie                                                                                                    | ✔ Départeme                                                                                                    | ent 🗸                                                                                                    | Choisir un type de formation 🗸                                                                   | Secteur                          | ✔ Statut                                                                                             | ✓ Autres filtres                                                                                                    | ✓ APPLIQUER                                                                                                    |
| ନ<br>ଛ<br>ଥ        | Les élèves qui<br>seconde génét<br>Indiquez votre<br>de seconde gél     2 offres corresponder     Classe de sec<br>Langues et cultur<br>Lycée Henri Poinc<br>54 - NANCY | LYCEE(S) DE SE<br>résident dans la s<br>ale et technologie<br>lycée de secteur<br>nérale et technologie<br>nt à vos critères<br>onde généra<br>es de l'antiquité<br>aré | CTEUR (2)<br>tone desserte d'un<br>que sont prioritaires<br>parmi vos voeux po<br>pojque.<br>s de recherche.<br>e de recherche.<br>le et technolo | DFFRE(S) DE FORMATION (<br>établissement proposant une<br>s.<br>nur étre assuré d'une affectatio | 45)<br>classe de<br>in en classe | Classe de<br>Langues e<br>Vertre de sector<br>C Lycée H<br>© 54 - NANC<br>AJOUTER À N<br>INFORMATION | e seconde générale (<br>t culture de l'antiquité<br>setserpaix 2001 Source<br>tenri Poincaré, Nancy<br>cy<br>MES DEMANDES PRENDRE (<br>ONS PLAN                     | et technologique<br>I latin<br>RENOEZ-VOUS                                                                                                    |
|                    | Classe de sec<br>Langues et cultur<br>Lycée Frédéric Ch<br>54 - NANCY                                                                                                   | onde généra<br>es de l'antiquité<br>opin                                                                                                    | l <b>e et technol</b> é<br>grec                                                                                                    | ogique                                                                                           |                                  | Moda<br>L'affectation e<br>Marceau se fa<br>familles de sc<br>au niveau dép<br>langues ancie         | lités particulières<br>sur cette offre de 2GT - langu<br>ai sur secteur élargi départe<br>olliciter une admission dans u<br>partemental pour assurer la c<br>ennes. | ues et cultures de l'antiquité latin au lyc<br>mental : en effet, la possibilité est offe<br>un lycée hors secteur ou multi secteur<br>ontinuité pédagogique d'un enseignen |

À compter du 5 mai la saisie des demandes devient possible.

Le bouton « ajouter à mes demandes » est présent sur la page descriptive des offres. Il permet d'ajouter l'offre de formation à sa sélection.

Ajouter à mes demandes

Lorsqu'une demande est ajoutée, un icône cliquable apparait « Voir et enregistrer les demandes ». Il permet d'accéder à sa sélection pour l'ordonner et l'enregistrer.

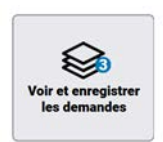

#### Ordonner et valider ses demandes

| 0.000  |                                                                                                    |                                                |
|--------|----------------------------------------------------------------------------------------------------|------------------------------------------------|
| ~0     | LES DEMANDES DE                                                                                                    | <ul> <li>Retour à la page d'accueil</li> </ul> |
| 8      | A Vas demandes na cant pas ancara antenistráes                                                                                                    |                                                |
| a      | vos demandes ne sont pas encore emegisarees                                                                                                    |                                                |
|        | Vous devez enregistrer votre sélection pour que vos demandes solent prises en compte dans le cadre des procédures d'orientation et d'affectation. En savoir plus,<br>Vous pourrez les modifier jusqu'au 27 mai 2025. | e 🔶                                            |
|        | RANG 1 CAP CUISINE                                                                                                    |                                                |
|        | Source professionnel Auguste Bartholdi     76 - BARENTIN                                                                                                    | U                                              |
| ڻ<br>ا | RANG 2 BAC PRO PLASTIQUES ET COMPOSITES                                                                                                    |                                                |
|        | Solution of the professionnel Jean-Baptiste Colbert     76 - LE PETIT-QUEVILLY                                                                                                    |                                                |
|        | RANG 3 CAP CONDUCTEUR ROUTIER MARCHANDISES                                                                                                    |                                                |
|        | CFA en transport et logistique - AFTRAL Saint-Pierre-Lès-Elbeuf<br>76 - SAINT-PIERRE-LES-ELBEUF                                                                                                    | W                                              |

Chaque demande formulée peut être supprimée, l'ordre peut être changé.

Les demandes doivent être validées.

Les modifications restent possibles jusqu'au 26 mai.

|        | BAC PRO PLASTIQUES ET COMPOSITES                                                                                                    |
|--------|----------------------------------------------------------------------------------------------------|
| RANG 2 | Lycée professionnel Jean-Baptiste Colbert<br>76 - LE PETIT-QUEVILLY                                                                                                    |
|        | CAP CONDUCTEUR ROUTIER MARCHANDISES                                                                                                    |
| RANG 3 | CFA en transport et logistique - AFTRAL Saint-Pierre-Lès-Elbeuf<br>76 - SAINT-PIERRE-LES-ELBEUF                                                                                                    |
|        | • Ajouter d'autres demar                                                                                                    |
|        | Vos demandes sont enregistrées !                                                                                                    |
|        | Vous pouvez les modifier jusqu'au 26 mai 2025.                                                                                                    |
|        | D Pour l'admission, seules les demandes conformes à la décision d'orientation seront étudiées.                                                                                                    |
|        | Par exemple : Si vous avez demandé une seconde générale et technologique mais que l'avis du conseil de classe ne valide pas ce choix d'orientation, vous ne pourrez pas être admis en secon générale et technologique. En savoir plus, tô |
|        | D'après vos demandes, le conseil de classe sera informé de vos choix d'orientation en :                                                                                                    |
|        | 1re année de CAP ou de CAP agricole     2de professionnelle                                                                                                    |

Un récapitulatif des demandes formulées peut être téléchargé.

Si l'utilisateur ne dispose pas de compte (ex : demande de retour en formation initiale d'un ancien élève), il se connectera au site public <u>https://affectation3e.phm.education.gouv.</u> <u>fr</u> et téléchargera le récapitulatif de ses demandes pour le transmettre à la direction des services départementaux de l'éducation nationale (DSDEN) de son département afin que ses vœux puissent être saisis directement dans Affelnet-lycée.

#### 2.6 Déduction des choix d'orientation

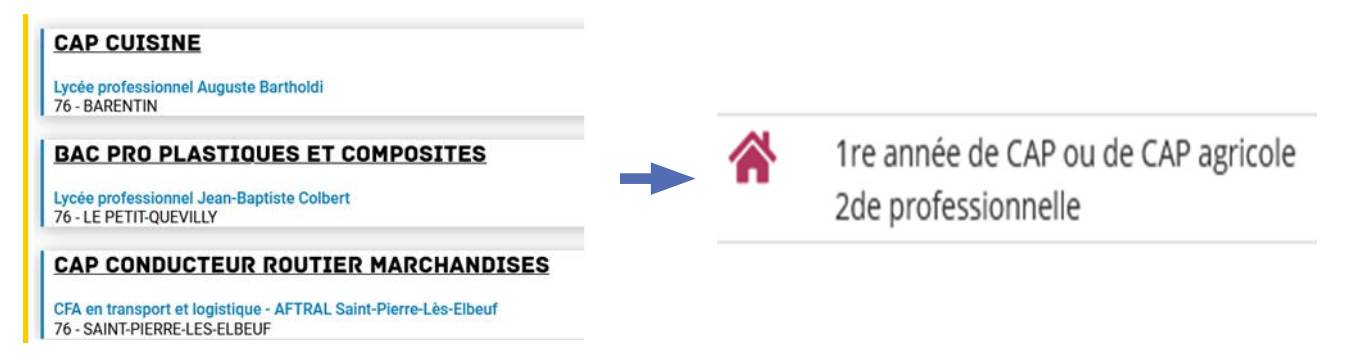

Les demandes formulées sur le service en ligne permettent de déduire les choix d'orientation des familles, lesquels sont transmis à Siecle orientation.

- L'ordre des choix d'orientation correspond à l'ordre formulé par la famille dans le service en ligne
- Selon le paramétrage académique, la spécialité ainsi que le statut scolaire ou apprenti seront affichés ou non dans Siecle Orientation.

### 2.7 Confirmation d'enregistrement de la saisie

L'enregistrement par les familles de leurs demandes sur le service en ligne engendre l'envoi d'un courriel qui récapitule leur saisie et précise les choix d'orientation déduits. Les deux représentants sont destinataires du courriel. Seul le représentant à l'origine de la saisie peut apporter des modifications. Si l'autre représentant légal souhaite apporter des modifications il est invité à prendre contact avec la personne à l'origine de la saisie ou à contacter l'établissement de l'élève.

#### Choix d'orientation définitifs

D'après vos demandes, le conseil de classe sera informé de vos choix d'orientation en :

- 1re année de CAP ou de CAP agricole
- 2de professionnelle

Il est possible d'apporter des modifications jusqu'à la date de fermeture du service en ligne. Si vous n'êtes pas à l'origine de cette demande, vous devez contacter le responsable de l'élève pour apporter les modifications. En cas de désaccord, veuillez contacter immédiatement le chef d'établissement.

#### 2.8 Déconnexion à l'issue d'une saisie

# La déconnexion depuis le portail scolarité service n'engendre pas une déconnexion du service en ligne orientation.

Lors d'un accompagnement des familles en établissement pour la saisie de leurs demandes, il est nécessaire, entre deux familles, de réaliser la déconnexion directement dans le service en ligne pour s'assurer d'être connecté au bon dossier

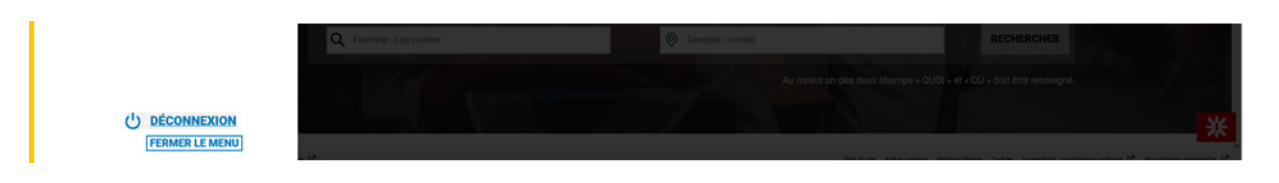

#### 2.9 Le suivi des demandes dans Affelnet-lycée

Le menu « suivi des saisies TS » permet de consulter les demandes formulées via le service en ligne. Il présente chaque jour l'état des saisies de la veille.

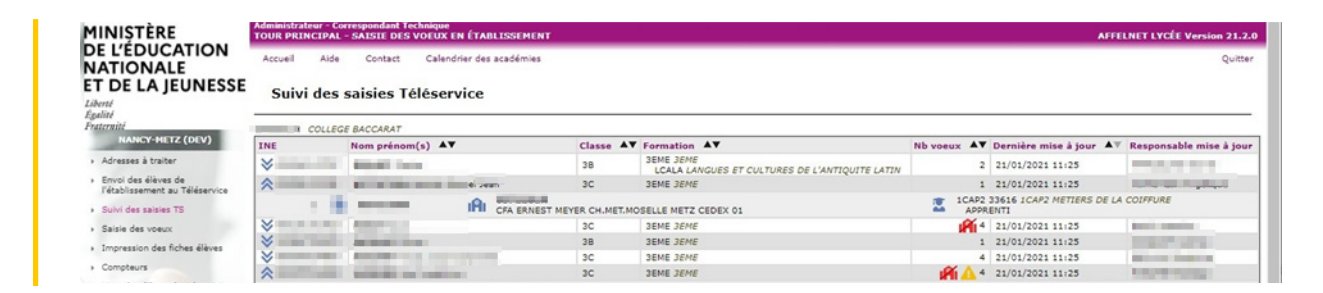

Le tableau restitue par défaut la liste des élèves sans présenter les vœux renseignés. Les flèches à gauche de l'INE de l'élève permettent d'afficher/masquer le détail des vœux des élèves.

Afin de répondre au besoin d'identifier rapidement les dernières saisies, le tableau est trié par défaut par date de dernière mise à jour du dossier élève sur le service en ligne. Des tris supplémentaires sont également disponibles sur chaque colonne.

Des pictogrammes sont également positionnés à la gauche du nombre de vœux de l'élève issus du service en ligne :

- JAI : fait ressortir les élèves ayant des vœux formulés pour une seconde GT dans l'Académie sans qu'aucun ne porte sur un lycée de secteur,
- 4 : fait ressortir les élèves ayant à la fois des saisies de vœux formulés via le service en ligne et des vœux saisis dans Affelnet-lycée. Il prévient ainsi l'utilisateur du risque d'écrasement des vœux saisis dans Affelnet-lycée.

#### 2.10 Modifications après fermeture des saisies du service

Le mardi 27 mai, la sélection faite par les représentants légaux depuis le service en ligne est déversée automatiquement dans le dossier Affelnet-lycée du candidat, à la rubrique « saisie des vœux ».

Ceux-ci sont alors modifiables directement par l'établissement et ne le sont plus depuis le service en ligne.

Si des modifications sont apportées au dossier de l'élève :

- Ajout ou suppression d'une demande de dérogation
- Ajout ou suppression d'une demande d'internat
- Ajout, modification d'ordre ou suppression de vœu(x)

Un courriel personnalisé est envoyé aux représentants légaux. Il indique précisément la ou les modifications apportées au dossier et contient la fiche récapitulative de l'élève.

| Expéditeur       | no-reply@ac- [nom de l'académie].fr                                                                                                    |  |  |  |  |
|------------------|----------------------------------------------------------------------------------------------------|--|--|--|--|
| Titre de l'email | [Affectation après la 3e] Modifications apportées à votre dossier                                                                                                    |  |  |  |  |
| Corps de l'email | ACADÉMIE DE [libelle académie]<br>AFFECTATION DES ÉLÈVES EN LYCÉE [année campagne]                                                                                                    |  |  |  |  |
|                  | Des modifications ont été apportées sur le dossier élève de <b>[NOM] [Prénom1] [Prénom2] [Prénom3].</b>                                                                                                    |  |  |  |  |
|                  | Vous trouverez ci-joint le dossier nouvellement mis à jour.                                                                                                    |  |  |  |  |
|                  | [L'ordre des vœux a été modifié.]<br>[Un ou plusieurs vœux ont été ajoutés.]<br>[Un ou plusieurs vœux ont été modifiés.]<br>[Un ou plusieurs vœux ont été supprimés.]<br>[Une ou plusieurs demandes d'internat ont été ajoutées.]<br>[Une ou plusieurs demandes de dérogation ont été ajoutées.]<br>[Une ou plusieurs demandes de dérogation ont été supprimées.]<br>[Une ou plusieurs demandes de dérogation ont été supprimées.] |  |  |  |  |
|                  | l'établissement [type établissement] [libellé établissement] [ville] au :                                                                                                    |  |  |  |  |
|                  | [numéro établissement].                                                                                                    |  |  |  |  |
| Pièces jointes   | Fiche élève                                                                                                    |  |  |  |  |

#### 2.11 Répondre aux propositions du conseil de classe

La réponse aux propositions du conseil de classe pourra être effectuée indifféremment par l'un ou l'autre des représentants légaux.

Lorsque les représentants légaux se connectent alors que les propositions du conseil de classe n'ont pas encore été envoyées au service en ligne Orientation, le message suivant est affiché « Les propositions du conseil de classe ne sont pas encore disponibles, votre établissement est en train de les saisir ».

| Mes servic                 | es doois it 🙎                                                                                                    |
|----------------------------|----------------------------------------------------------------------------------------------------|
| <sup>①</sup> Actualités    | Propositions d'orientation<br>Troisième trimestre                                                                     |
| Bemande de <b>B</b> bourse | Les propositions du conseil de classe ne sont pas encore disponibles, votre établissement est en train de les saisir. |
| Orientation                |                                                                                                    |

Le lendemain de la saisie des propositions du conseil de classe, le représentant légal peut les consulter et donner sa réponse.

| Mes services            | ; ••••• <u>*</u>                                                                                                    |
|-------------------------|----------------------------------------------------------------------------------------------------|
| <sup>①</sup> Actualités | Propositions d'orientation                                                                                                    |
| Demande de<br>bourse    | Troisième trimestre<br>Le conseil de classe a étudié vos choix et vous pouvez consulter ses propositions définitives et donner votre                        |
| Orientation             | réponse :                                                                                                    |
|                         | d'établissement ;<br>• pas d'accord : prenez contact avec le chef d'établissement pour la suite de la procédure.<br>Répondre à la proposition d'orientation |
| Accès+ENT+ 🕫            |                                                                                                    |
| Une questio             | n, besoin d'aide ? 🛛 Assistance 👼 🖄                                                                                                    |

Toutes les informations saisies dans Siecle Orientation sont affichées dans le service en ligne Orientation.

Un seul représentant indique la réponse aux propositions.

# Mes services

| O Actualités          | Propositions d'orientation                                                                                                    |
|-----------------------|----------------------------------------------------------------------------------------------------|
| Demande de 💦 👩        | Iroisieme trimestre                                                                                                    |
| bourse                | Réponse du conseil de classe aux demandes des représentants légaux                                                                                                    |
| Orientation           |                                                                                                    |
|                       | RANG 1                                                                                                    |
|                       | 2 <sup>de</sup> professionnelle                                                                                                    |
|                       | oui                                                                                                    |
|                       | Spécialité ou famille de métiers demandée : classe de 2de professionnelle métiers de la relation client;Bac<br>pro Services aux personnes et aux territoires (SAPAT)<br>Sous statut scolaire. |
| ccès+ENT+ 13          | RANG 2                                                                                                    |
|                       | 1 <sup>re</sup> année de CAP ou de CAP agricole                                                                                                    |
|                       | oui                                                                                                    |
|                       | Spécialité demandée : CAP Electricien<br>Sous statut scolaire.                                                                                                    |
|                       | Proposition(s) du conseil de classe pour une voie d'orientation non<br>demandée par les représentants légaux<br>2 <sup>de</sup> générale et technologique ou 2 <sup>de</sup> STHR             |
|                       | Réponse des représentants légaux sur l'orientation                                                                                                    |
|                       | Vous devez sélectionner une ou plusieurs propositions du conseil de classe ou manifester votre refus.                                                                                         |
|                       | Nous acceptons la ou les propositions du conseil de classe suivantes :                                                                                                    |
|                       | 2 <sup>de</sup> professionnelle                                                                                                    |
| ocher et valider pour | 1 <sup>re</sup> année de CAP ou de CAP agricole                                                                                                    |
| voyer la réponse      | 2 <sup>de</sup> générale et technologique ou 2 <sup>de</sup> STHR                                                                                                    |
|                       | Nous n'acceptons aucune des propositions du conseil de classe et prenons immédiatement contact avec le chef d'établissement.                                                                  |
|                       | Retour aux informations Valider                                                                                                    |
|                       |                                                                                                    |

10001 X

#### 2.12 Accord

Une fois la réponse saisie, elle n'est plus modifiable et tous les représentants ainsi que l'élève peuvent consulter celle-ci. Les représentants légaux reçoivent un courriel de confirmation de la réponse donnée et sont informés de la décision d'orientation en cas d'accord

|                         | Réponse des représentants légaux sur l'orientation                                                                                  |
|-------------------------|----------------------------------------------------------------------------------------------------|
|                         | Vous devez sélectionner une ou plusieurs propositions du conseil de classe ou manifester votre refus.                               |
|                         | Nous acceptons la ou les propositions du conseil de classe suivantes :                                                              |
|                         | 2 <sup>de</sup> professionnelle                                                                                                    |
|                         | ✓ 1 <sup>re</sup> année de CAP ou de CAP agricole                                                                                   |
|                         | 2 <sup>de</sup> générale et technologique ou 2 <sup>de</sup> STHR                                                                   |
| La réponse validée ne   |                                                                                                    |
| peut plus être modifiée | Nous n'acceptons aucune des propositions du conseil de classe et prenons <b>immédiatement</b> contact avec le chef d'établissement. |
|                         | Retour aux informations Valider                                                                                                    |

L'affichage de l'écran est identique pour chacun.

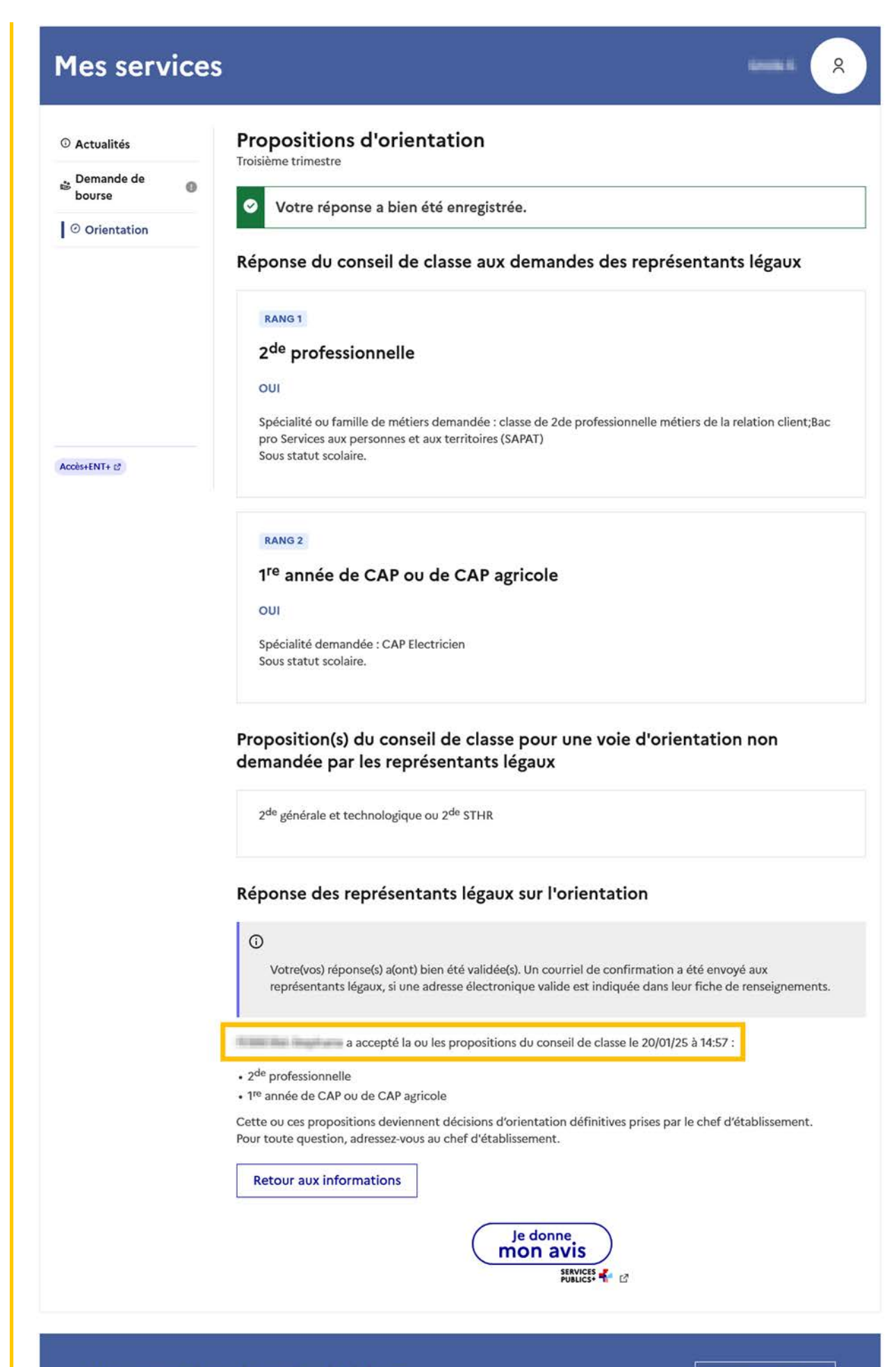

Une question, besoin d'aide ?

Assistance 률 🖸

## Le courriel transmis simultanément est identique pour chacun

Objet : [ORIENTATION] Acceptation de la proposition du conseil de classe

Bonjour,

Suite à la démarche effectuée en ligne le 20/01/2025 à 14:57 par a nous vous confirmons par ce message que la(les) proposition(s) suivante(s) du conseil de classe pour l'élève a a(ont) été acceptée(s) :

2de professionnelle 1re année de CAP ou de CAP agricole

Celle(s)-ci devient(nent) décision(s) d'orientation définitive(s) prise(s) par le chef d'établissement.

Tous les représentants légaux sont informés de cette validation. Pour toute question vous pouvez prendre contact avec le chef d'établissement.

## 2.13 Désaccord

| Mes service                                                                                                    | S Mes enfa                                                                                                    | nts     |
|----------------------------------------------------------------------------------------------------|----------------------------------------------------------------------------------------------------|---------|
| <ul> <li>O Actualités</li> <li>Demande de bourse</li> <li>O Orientation</li> <li>C Fiche de renseignements</li> <li>Paiement des factures</li> <li>□ Livret scolaire du CP à la 3e</li> <li>ENT+LIL C</li> </ul> | Propositions d'orientation         Troisième trimestre         Réponse du conseil de classe à la demande des représentants légaux         RANG 1         2 <sup>de</sup> générale et technologique ou 2 <sup>de</sup> STHR         NON         Proposition(s) du conseil de classe pour une voie d'orientation non demandée par les représentants légaux         2 <sup>de</sup> professionnelle | X       |
|                                                                                                    | Réponse des représentants légaux sur l'orientation         Vous devez sélectionner une ou plusieurs propositions du conseil de classe ou manifester votre         Nous acceptons la ou les propositions du conseil de classe suivantes :         2 <sup>de</sup> professionnelle                                                                                                    | refus.  |
|                                                                                                    | <ul> <li>Nous n'acceptons aucune des propositions du conseil de classe et prenons immédiatement contact avec le chef d'établissement.</li> <li>Retour aux informations</li> </ul>                                                                                                    | Valider |
| Une questic                                                                                                    | on, besoin d'aide ?                                                                                                    | 5• C    |

Une fois la réponse saisie, elle n'est plus modifiable et tous les représentants ainsi que l'élève peuvent la consulter. Les représentants légaux reçoivent un courriel de confirmation de la réponse donnée les informant qu'ils doivent prendre contact immédiatement avec le chef d'établissement.

|                                                  | Réponse des représentants légaux sur l'orientation                                                                             |
|--------------------------------------------------|----------------------------------------------------------------------------------------------------|
|                                                  | Vous devez sélectionner une ou plusieurs propositions du conseil de classe ou manifester votre refus.                          |
|                                                  | Nous acceptons la ou les propositions du conseil de classe suivantes :                                                         |
| La réponse validée ne<br>peut plus être modifiée | ✓ Nous n'acceptons aucune des propositions du conseil de classe et prenons immédiatement contact avec le chef d'établissement. |
|                                                  | Retour aux informations Valider                                                                                                |

L'affichage de l'écran est identique pour chacun.

#### Mes enfants **Mes services** Information Processing **Propositions d'orientation** ③ Actualités Troisième trimestre 💩 Demande de bourse Ø Votre réponse a bien été enregistrée. Orientation ₽ Fiche de Réponse du conseil de classe à la demande des représentants légaux renseignements 🕞 Paiement des RANG 1 factures 2<sup>de</sup> générale et technologique ou 2<sup>de</sup> STHR Livret scolaire du CP à la 3e NON ENT+LIL 🖉 Proposition(s) du conseil de classe pour une voie d'orientation non demandée par les représentants légaux 2<sup>de</sup> professionnelle Réponse des représentants légaux sur l'orientation **(**) Votre(vos) réponse(s) a(ont) bien été validée(s). Un courriel de confirmation a été envoyé aux représentants légaux, si une adresse électronique valide est indiquée dans leur fiche de renseignements. a refusé la ou les propositions du conseil de classe le 21/01/25 à 09:23. Nous n'acceptons aucune des propositions du conseil de classe et prenons immédiatement contact avec le chef d'établissement. **Retour aux informations** Je donne mon avis Une question, besoin d'aide ? Assistance 률 🖸

### Le courriel transmis simultanément est identique pour chacun :

Objet : [ORIENTATION] Refus de la proposition du conseil de classe

Bonjour,

Suite à la démarche effectuée en ligne le 21/01/2025 à 9h23 par a suite à la démarche effectuée en ligne le 21/01/2025 à 9h23 par a suite a la démarche effectuée en ligne le 21/01/2025 à 9h23 par a suite a la démarche en ligne le 21/01/2025 à 9h23 par a suite a la démarche en ligne le 21/01/2025 à 9h23 par a suite a la démarche en ligne le 21/01/2025 à 9h23 par a suite a la démarche en ligne le 21/01/2025 à 9h23 par a suite a la démarche en ligne le 21/01/2025 à 9h23 par a suite a la démarche en ligne le 21/01/2025 à 9h23 par a suite a la démarche en ligne le 21/01/2025 à 9h23 par a suite a la démarche en ligne le 21/01/2025 à 9h23 par a suite a la démarche en ligne le 21/01/2025 à 9h23 par a suite a la démarche en ligne le 21/01/2025 à 9h23 par a suite a la démarche en ligne le 21/01/2025 à 9h23 par a suite a la démarche en ligne le 21/01/2025 à 9h23 par a suite a la démarche en ligne le 21/01/2025 à 9h23 par a suite a la démarche en ligne le 21/01/2025 a la démarche en ligne le 21/01/2025 a la démarche en ligne le 21/01/2025 a la démarche en ligne le 21/01/2025 a la démarche en ligne le 21/01/2025 a la démarche en ligne en ligne le 21/01/2025 a la démarche en ligne en

2de professionnelle

Tous les représentants légaux sont informés de ce désaccord. Vous devez immédiatement prendre contact avec le chef d'établissement.

### 2.14 Consultation des résultats

À partir du vendredi 27 juin après-midi les représentants de l'élève peuvent consulter et télécharger les résultats des demandes formulées.

Pour éviter qu'un problème de saturation lié à un trop grand nombre de connexions simultanées ne survienne, une heure d'ouverture de la consultation des résultats est fixée en fonction de chaque académie selon un découpage identique à celui mis en place pour la consultation des résultats du baccalauréat

#### PROCHAINEMENT

#### A partir du vendredi 27 juin après-midi

Découvrez la formation et l'établissement où votre enfant est admis et inscrivez-le.

▼ A partir de quelle heure pourrai-je consulter les résultats ?

L'horaire varie selon les académies. Aucun résultat n'est rendu public avant la date et l'heure prévues.

- Aix-Marseille : 14h30
- Amiens : 16h00
- Besançon : 16h30
- Bordeaux : 17h30
- Clermont-Ferrand : 16h30

Si des demandes ont été formulées sur plusieurs académies, l'ensemble des résultats est consultable.

| <b>1</b> | CHOISIR SON ORIENTATION<br>DEMANDER UNE FORMATION ET UN ÉTABLISSEMENT APRÈS LA 3 <sup>E</sup>                                                                                                    |                                     |
|----------|----------------------------------------------------------------------------------------------------|-------------------------------------|
|          | LES RÉSULTATS D'AFFECTATION DE CAMILLE                                                                                                    |                                     |
|          | ACADÉMIE DE NANCY-METZ 👌 TÉLECHARGER LES RÉSULTATS                                                                                                    |                                     |
| ۵<br>۵   | Classe de Seconde Générale et Technologique<br>Lycée Jean-Auguste Margueritte<br>s5 - VERDUN                                                                                                    |                                     |
|          | V ACADÉMIE DE STRASBOURG                                                                                                    |                                     |
|          | INFORMATIONS IMPORTANTES Vous devez remplir les formalités d'inscription dans l'établissement affectation sans tarder, selon les consignes indiquées dans la notification recue par e-mail ou à télécharger ci-dessus                                                        |                                     |
|          | Noncontre que par entan du a tecchanger crossada.<br>Si vous avez obtenu plusieurs réponses positives, vous devez prévenir au plus vite le ou les établissements dans lesquels vous n'irez pas<br>vous inscrire à fin que cette place puisse être proposée à un autre élève. |                                     |
| ch       | Si vous n'avez reçu aucune réponse positive ou si vous êtes sur liste supplémentaire, il convient de vous informer auprès de votre<br>établissement d'origine des solutions qui peuvent vous êtes proposées.                                                                 | Je donne<br>mon avis<br>Vrougen por |
| 0        |                                                                                                    |                                     |

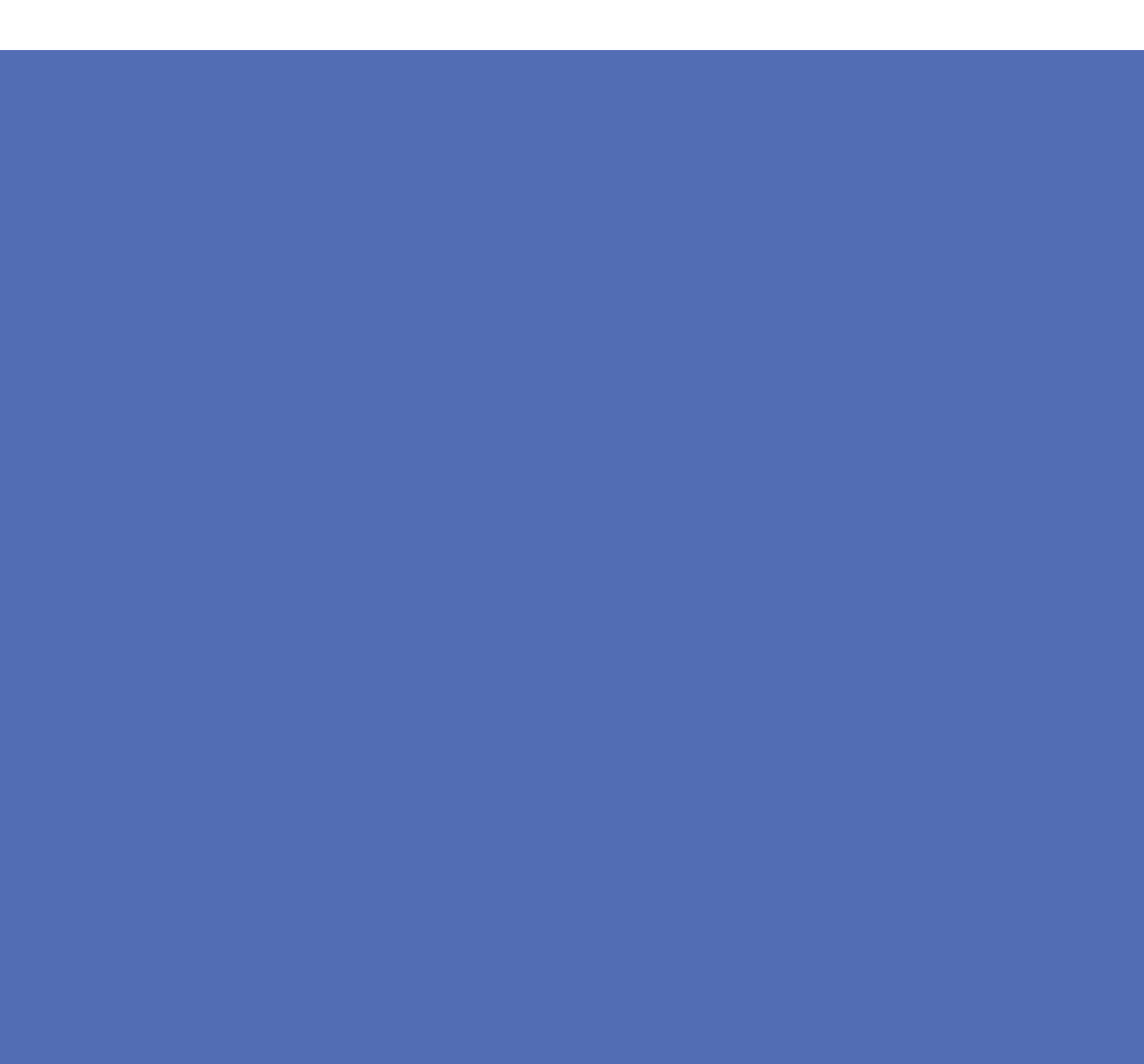